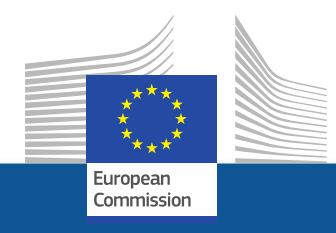

# eGrants Grant management – amendments

HORIZON 2020 Coordinators' Day 11 April 2019 Brussels

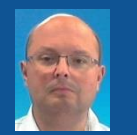

Attila BERCZIK Common Support Centre (CSC) CSC J3 – Common service for business processes

"The views expressed in this presentation are those of the author

and do not necessarily reflect the views of the European Commission"

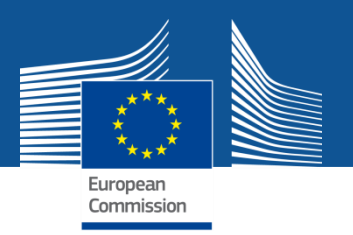

## **Amendments - key characteristics**

- ✓ E-flow, paperless, endorsed with e-signature
- ✓ No evolution, no negotiation of requests: no modification
- ✓ Agreement or rejection
- ✓ Request for complementary information
- Time-bound process: 45-day time limit for processing Extension possible Tacit rejection - if no reaction within 45 days deadline
- ✓ Withdrawal is possible by the requesting party

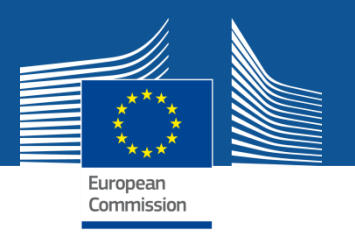

## **Request for amendment – in 4 steps**

- **1.** <u>Launch</u> the amendment preparation in PPGMS
- 2. <u>Prepare</u> compose amendment
- 3. <u>Consultation</u> optional
- 4. <u>Sign & Submit</u> the amendment to EU services

Disclaimer: The following screenshots are used for demonstration purposes only.

| Log in to the<br>Funding &<br>Tenders Portal.                                                                                                    | European<br>Commission                                 |                      |                                           |                             |
|----------------------------------------------------------------------------------------------------|--------------------------------------------------------|----------------------|-------------------------------------------|-----------------------------|
| European<br>Commission Funding & tender oppo<br>Single Electronic Data Interchange Area (SEDIA)                                                                                                    | rtunities                                              |                      |                                           | English 🗊<br>Register Login |
| The Funding & Tenders Portal is the single entry point<br>procurements managed by the European Commission<br>Find calls for proposals and tenders<br>Search calls for proposals and tenders by keywords, programmes | t (the Single Electronic Data Interchange Area)        | for applicants, o    | contractors and experts in funding progra | Immes and                   |
| What are calls for proposals?                                                                                                    | What are calls for tenders?                            | >                    | How to participate in 5 steps             | >                           |
| Calls for proposals by EU Programme                                                                                                    |                                                        |                      |                                           | >                           |
| News                                                                                                    |                                                        | >                    | Other funding and data                    | >                           |
|                                                                                                    | @2019 European Commission   About   Eardback   Cashing | L Long Marine L ADIa |                                           |                             |

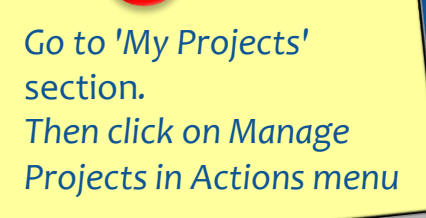

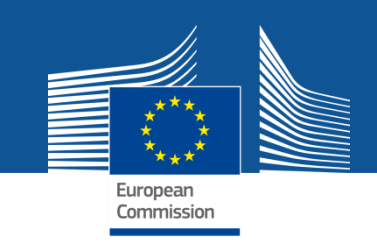

| European<br>Commission                      | Funding & tender<br>Single Electronic Data Interchange A | r opportunities<br>Area (SEDIA) |                             |                               | Welcome Isa | bel Vergara ogando (vergais) 🥥 📮 |
|---------------------------------------------|----------------------------------------------------------|---------------------------------|-----------------------------|-------------------------------|-------------|----------------------------------|
| E Manage my area                            |                                                          | HOW TO PARTICIPATE - PROJECTS   | & RESULTS WORK AS AN EXPERT | Support 👻                     |             | programme III 🔺                  |
| த <b>்</b> _ My Organisation(s)<br>GRANTS ✓ | My Project(s                                             | s)                              |                             |                               |             | i Moreinfe                       |
| My Proposal(s)                              | Results: 1                                               |                                 | Download excel list of th   | ose projects                  |             | a Search.                        |
| My Project(a)                               |                                                          | CALL 0                          | PROGRAM ¢                   | PROJECT ¢                     | PHASE ¢     | N & ACTIONS &                    |
| My Formal Notification(s)                   | NCP-PLAYGROUND-COMST                                     | H2020-Adhoo-2014-20             | H2020                       | 688926                        |             | 2 OC Actions *                   |
|                                             |                                                          |                                 | ji 4i                       | 1 ₩ ₩ 10 ♥                    |             | Manage Project                   |
|                                             |                                                          |                                 |                             |                               |             |                                  |
|                                             |                                                          |                                 |                             |                               |             |                                  |
|                                             |                                                          |                                 |                             |                               |             |                                  |
|                                             |                                                          |                                 |                             |                               |             |                                  |
|                                             |                                                          |                                 |                             |                               |             |                                  |
|                                             |                                                          | © 2018 European Con             | mmission   About   Feedback | Cookies   Legal Notice   APts |             |                                  |

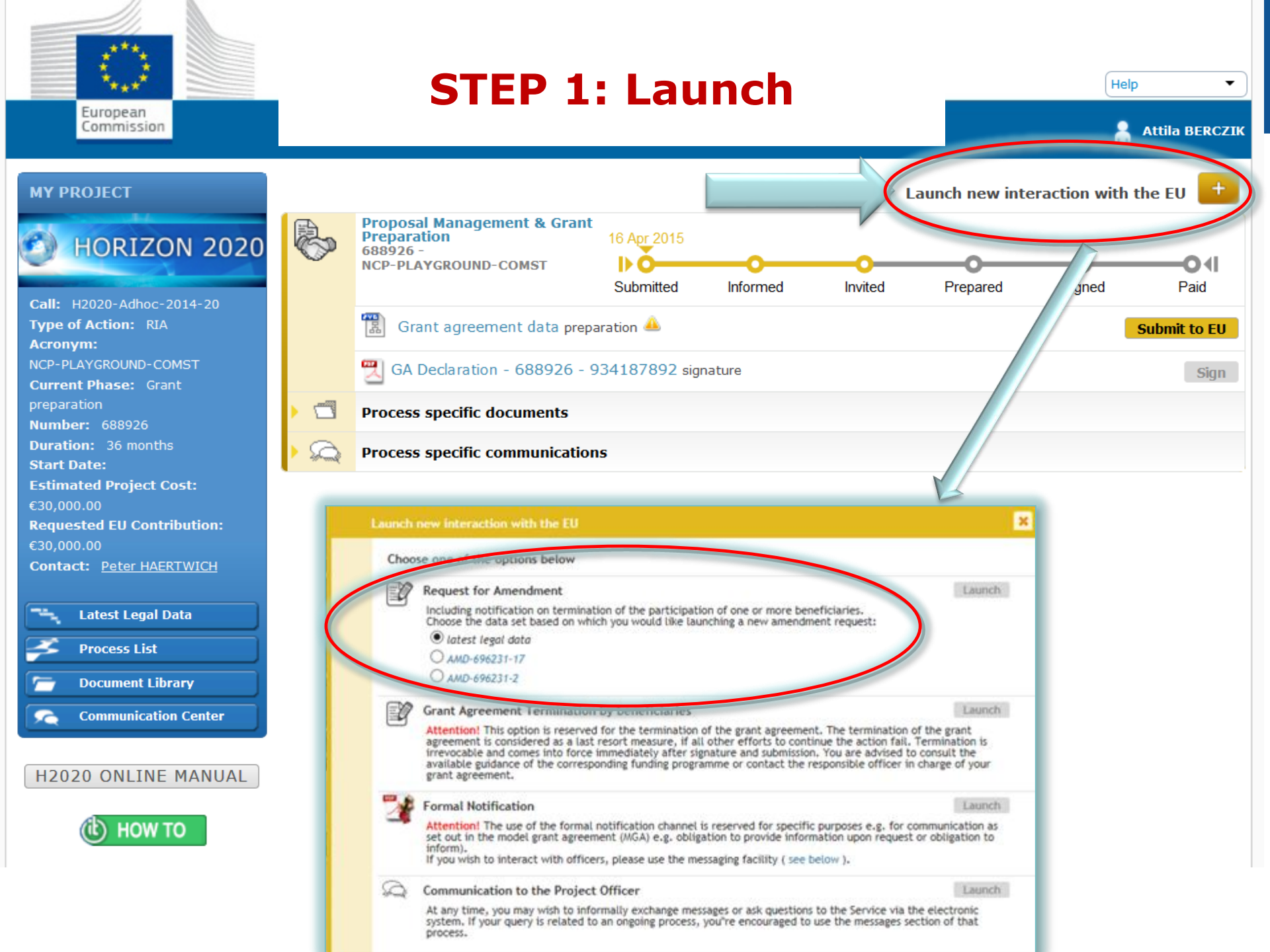

Launch new interaction with the Service + Consortium Requested Amendment 11/02/2015 AMD-779593-2 Prepared Requested aunched. Admissible Decision × Cancel amendment Amendment preparation 🔔 Involve PO Lock for review (<sup>200</sup>) Documents No documents for this process. Messages Ö Write a message... :12 Coordinator started to draft the amendment request on 11.02.2015 11:17 12 Coordinator launched the amendment process on 11.02.2015 11:17

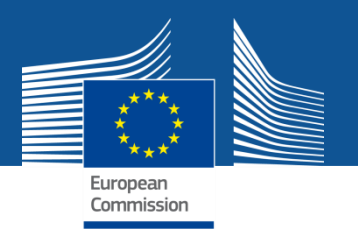

## **STEP 2: preparation**

- Automatic selection of the relevant Amendment Types (GA clauses), based on the GA data modified
- Listing of relevant (compulsory) supporting documents
- Better overview and tracking of all changes
- Note: an amendment may consists of a number of possible clauses which are pre-defined

+ Launch new interaction with the Service Consortium Requested Amendment 11/02/2015 AMD-779593-2 0-Prepared Requested Admissible Launched Decision Cancer amendment AAC. Amendment preparation 🔔 몲 Lock for review Involve PO Documents No documents for this process. Messages Ö Write a message... **a** 18 Coordinator started to draft the amendment request on 11.02.2015 11:17

Coordinator launched the amendment process on 11.02.2015 11:17

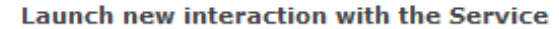

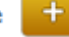

**MY PROJECT Consortium Requested** Amendment HORIZON 2020 AMD-779593-2 D O **D4** Launched Prepared Requested Admissible Decision × Cancel amendment Call: H2020-Adhoc-2014-20 Type of Action: CSA 1 Amendment preparation Involve PO Lock for review Acronym: 779593 AMENDMENT DEMO 10/02/2015 Documents Current Phase: Grant No documents for this process. Management Number: 779593 SC Messages Duration: 8 months Start Date: 2015-02-10 □ Ö Wr a message... Estimated Project Cost: 8 €17,640.00 Requested EU Contribution: €1.00 Contact: Robert STARUCH Coo Amendments of Grant Agreement Data Management Project 779593 (779593 AMENDMENT DEMO 10 Amendment Beneficiaries GA Options Financial LF Overview Work General Reporting GΔ Reviews 📆 Latest Legal Data ±Ϋ Coo formation nformation Information Information Packages HOR 2020 i H+ 📵 1 DOCUMENTS Project Summary Project 779593 (779593 AMENDMENT DEMO 10/02/2015 ) Responsible Unit: RTD/B/07 Call: H2020-Adhoc-2014-20 Topic: **INNOSUP - INNOSUP** Type of Action: CSA Duration: 8 Budget Information: Total Costs in the Proposal: Max EU Grant Amount(following evaluation): 14,112.00 € Total Costs: 17,640.00 € Maximum Grant Amount: 1.00 € 0.01 % of total costs Officers: Project Officer: Robert STARUCH (RTD/J/04) Amendment Information: AMD Number: AMD Reference: AMD-779593-2 AMD Type: CONSORTIUM\_REQUESTED

### Preparing amendment request: Example #1 – Change of start date

| 11 📑 🔅 Management ///////                                           |                                                                                   |                                                                                                    | Ame                                                                                                    | naments of Gr                                                                                                    | ant Agreement Da                                                        |                                                                          |                                                                            |                        |                                                                                                    |
|---------------------------------------------------------------------|-----------------------------------------------------------------------------------|----------------------------------------------------------------------------------------------------|----------------------------------------------------------------------------------------------------|----------------------------------------------------------------------------------------------------|-------------------------------------------------------------------------|--------------------------------------------------------------------------|----------------------------------------------------------------------------|------------------------|----------------------------------------------------------------------------------------------------|
| Project 781249 (781249 Amendments Training F Amendme<br>Information | nt Beneficiaries<br>on                                                            | General<br>Information                                                                                                    | Reporting<br>Periods                                                                                                    | GA<br>Informatio                                                                                                    | GA Options                                                              | Financial<br>Information                                                 | LF Overview                                                                | Work<br>Packages       |                                                                                                    |
| Reference: AMD-781249-4<br>Type: : Amendment (Consortium Requested) | <ul> <li>✓</li> </ul>                                                             | $\sim$                                                                                                    | $\checkmark$                                                                                                    |                                                                                                    |                                                                         | <b>~</b>                                                                 | 1                                                                          | $\checkmark$           |                                                                                                    |
| H+ DOCUMENTS +                                                      |                                                                                   |                                                                                                    |                                                                                                    |                                                                                                    |                                                                         |                                                                          | 1.000                                                                      |                        |                                                                                                    |
| General Information                                                 |                                                                                   |                                                                                                    |                                                                                                    |                                                                                                    |                                                                         |                                                                          |                                                                            | <b>4</b>               | SAVE                                                                                                    |
| Project Number<br>Acronym                                           | 781249<br>781249 Amende                                                           | ments Training                                                                                                    | g Project: T50                                                                                                    |                                                                                                    |                                                                         |                                                                          |                                                                            |                        | - 424<br>- 424<br>- 7<br>- 424<br>- 7<br>- 7<br>- 7<br>- 7<br>- 7<br>- 7<br>- 7<br>- 7<br>- 7<br>- 7                                                                                                    |
| Title                                                               | This is a mock<br>Training Projec                                                 | up for project<br>ot: T50                                                                                                    | t with number                                                                                                    | 781249 for An                                                                                                    | nendments                                                               |                                                                          |                                                                            |                        | oneda<br>farma<br>printa<br>printa<br>prin |
| Duration                                                            | 8                                                                                 |                                                                                                    |                                                                                                    |                                                                                                    |                                                                         |                                                                          |                                                                            |                        | winte                                                                                                    |
| Торіс                                                               | INNOSUP                                                                           |                                                                                                    |                                                                                                    |                                                                                                    |                                                                         | and the former of                                                        |                                                                            |                        | Cond .                                                                                                    |
| Call<br>Start date                                                  | H2020-Adhoc-20<br>28 Oct 2015                                                     | •                                                                                                    | October 201                                                                                                    | 5 <b>&gt;</b> M                                                                                                    | the grant agr                                                           | eement                                                                   |                                                                            |                        |                                                                                                    |
| Abstract                                                            | A fixed st<br>The ENIMAC<br>luxembourg second, inno<br>This proposa<br>management | MON         TUE           28         29           5         6           12         13           19         20           26         27 | WED         THU         F           30         1         1           7         8         1           14         15         21         22           28         29         29         28 | RI         SAT         SUN           2         3         4           9         10         11           16         17         18           23         24         25           30         31         1 | nce the innova<br>first, the bene<br>tablishing servi<br>etwork", and c | tion managemen<br>ficiaries of the<br>ices "Enhancing<br>concerns the se | nt capacities of<br>SME instrumen<br>g the innovation<br>et up of coaching | t and,<br>11<br>ne and | terre ter<br>lana la<br>printe la<br>terre ter<br>terre terre<br>terre terre                                                                                                    |
|                                                                     | mentoring se                                                                      | 2 3                                                                                                    | 4 5                                                                                                    | 6 7 8                                                                                                    | NIMAC propos                                                            | al is 100% in li                                                         |                                                                            | Validate               |                                                                                                    |

### Preparing amendment request: Example #2 - Addition of new beneficiary

|                                             | $\sim$                    |                        | Grant<br>Managem | ent                 |                                                                    |                                                                                                    | A                            | mendments of           | f Grant Agreen       | nent Data             |             |                          | <b>JOEun</b> |
|---------------------------------------------|---------------------------|------------------------|------------------|---------------------|--------------------------------------------------------------------|----------------------------------------------------------------------------------------------------|------------------------------|------------------------|----------------------|-----------------------|-------------|--------------------------|--------------|
| 646178<br>Constant<br>Reference<br>Type: CF | HOR<br>HOR<br>ce: AMD-646 | IZС<br>178-7<br>m Requ | DN 202           | AI<br>VANDON<br>202 | Project<br>Summary                                                 | Amendment<br>Information                                                                                                | Beneficiaries                | General<br>Information | Reporting<br>Periods | GA<br>Information     | GA Options  | Financial<br>Information | LF Overview  |
| H• 🖪                                        |                           | <u> </u>               | DOCUME           | NTS                 |                                                                    |                                                                                                    |                              |                        |                      |                       |             |                          |              |
| Benefi                                      | ciaries                   |                        |                  |                     |                                                                    |                                                                                                    |                              |                        |                      |                       |             |                          | SAVE         |
| Number                                      | r Role                    |                        | Short Name       |                     | Legal Name                                                         | Country                                                                                                    | PIC                          | PIC Status             | Start date           | End date              |             | Add New B                | tions        |
|                                             |                           |                        |                  |                     | Add beneficiary  Search on Pl  Full text sear  Search results  PIC | C 999976978                                                                                                    | legalos                      |                        | Country              | Sear<br>PIC Status    | rch         |                          | E            |
|                                             |                           |                        |                  |                     | 999976978<br>Add beneficiary                                       | 872 J BL 4                                                                                                    | THE UNIVERSITY O             | F NOTTINGHAM           | UK                   | VALIDATED <u>More</u> | <u>Info</u> |                          |              |
|                                             |                           |                        |                  |                     | PIC: 999896<br>Short Name:<br>Start Date:<br>()<br>()<br>()        | <ul> <li>953 LegalName: A</li> <li>A fixed starting da</li> <li>The entry into for</li> <li>The date the ben</li> </ul> | ate<br>eficiary signs the ac | ent<br>cession form    | Country: UK P        | * Cancel              | 0<br>Ok     |                          |              |
|                                             |                           |                        |                  |                     |                                                                    |                                                                                                    |                              |                        |                      |                       |             |                          | 12           |
|                                             |                           |                        |                  |                     |                                                                    |                                                                                                    |                              |                        |                      |                       |             | Validate                 | e]           |

#### Preparing amendment request: Example #2 - Addition of new beneficiary ... consequent tasks to do

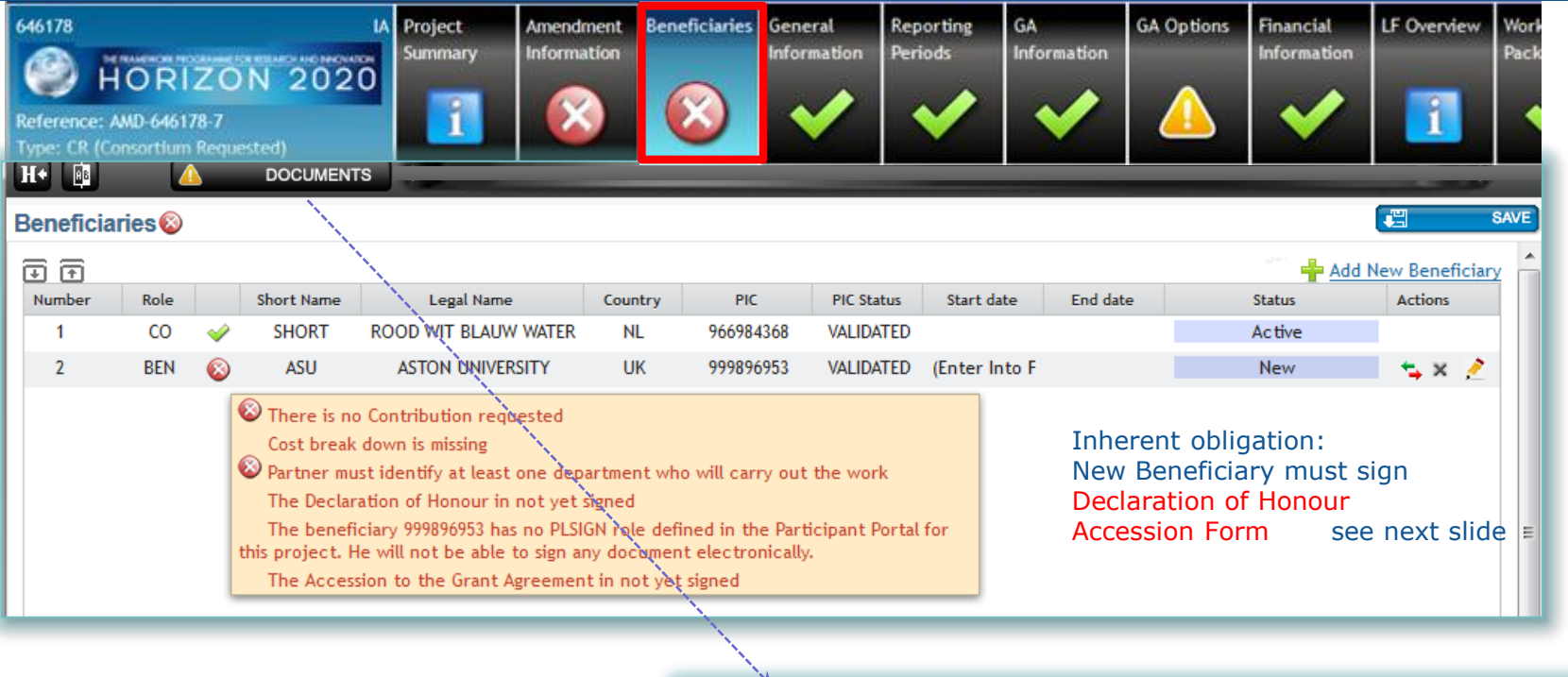

The It system will prompt for a revised Annex 1 – description of Action.

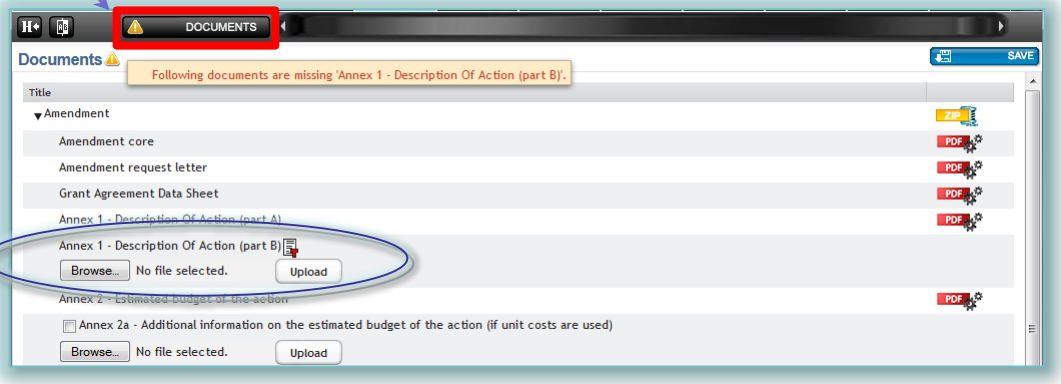

### Preparing amendment request: Example #2 - Addition of new beneficiary New beneficiary must sign...

|                                                                                                    | RES   | EARCH & INNO                                                                                                    | ATION                                                                                                    |                                                                                                    |                                                                                                    | Help                                                                                                    | •             |
|----------------------------------------------------------------------------------------------------|-------|----------------------------------------------------------------------------------------------------|----------------------------------------------------------------------------------------------------|----------------------------------------------------------------------------------------------------|----------------------------------------------------------------------------------------------------|----------------------------------------------------------------------------------------------------|---------------|
| European<br>Commission                                                                                                    | Parti | cipant Portal - Grant                                                                                                    | Manageme                                                                                                    | nt Services                                                                                                    |                                                                                                    | <b>&amp;</b> H                                                                                                    | arianne PAREZ |
| MY PROJECT                                                                                                    |       |                                                                                                    |                                                                                                    |                                                                                                    | Launch new                                                                                                    | w interaction with t                                                                                                    | the EU 🛨      |
| HORIZON 2020<br>Call: H2020-EeB-2014<br>Type of Action: RIA<br>Acronym: BRESAER<br>Current Phase: Grant<br>Management<br>Number: 637186<br>Duration: 54 months<br>Start Date: 01 Feb 2015<br>Estimated Project Cost:<br>€5,849,107.00<br>Requested EU Contribution:<br>€5,849,107.00<br>Contact: Dominique PLANCHON<br>Contact: Dominique PLANCHON |       | Consortium Requested<br>Amendment<br>AMD-637186-32<br>Amendment preparation<br>CA Declaration - AMD-6371<br>The signature of the Declaration of<br>electronically by the beneficiary's for<br>corresponding section of the H2020<br>The Legal Signatories (LSIGNs) as<br>beneficiary), to sign the Declara<br>amendment of the Grant Agreem<br>Representative (or an Account Ad<br>The assignment of the LSIGN role<br>Project Legal Signatory or PLSIGN<br>Contacts (CoCO) or Participant Co<br>legal document (e.g. Declaration of<br>about the various roles in the Grant<br>Grant Agreement signature process<br>Progress status for this task type: | 25 Jul 2017<br>Launched<br>186-32 - 9690477<br>of Honour (DoH) is<br>Project Legal Signat<br>0 Online Manual.<br>The persons who ar<br>tion of Honour (D<br>hent (if applicable)<br>ministrator) of the<br>is not sufficient: ti<br>Nor that project).<br>Intacts (PaCos). Aff<br>of Honour, Grant Ag<br>ant Management Se<br>is is described in the | Prepared<br>52 signature<br>a prerequisite for signed<br>tory (PLSIGN). For m<br>e authorised, on beh-<br>oH), the Accession<br>. The LSIGN role can<br>organisation to as m<br>he role must be linked<br>Linking of the LSIGN<br>rer assigning and linking<br>receives is available in<br>a corresponding section | Submitted<br>submitted<br>submit | Admissible<br>Admissible<br>t. The DoH must be sig<br>rements please consult<br>ation (i.e. the participal<br>Agreement and later<br>he Legal Entity Appoin<br>organisation as necessi-<br>ject (and thus becomin<br>e done by the Coordina-<br>ey will be notified whe<br>ure. A detailed explanal<br>lanual. An overview of<br>the Manual. | ned the ?     |
| Communication Centre                                                                                                    |       | [916965542] [969047752]                                                                                                    | 186-32 - 9690477                                                                                                    | 752 signature                                                                                                    |                                                                                                    |                                                                                                    | Sign          |
| H2020 ONLINE MANUAL                                                                                                    |       | Process documents Process communications                                                                                                    |                                                                                                    |                                                                                                    |                                                                                                    |                                                                                                    | 14            |
| (ib) ноw то                                                                                                    | > Ho  | Process history                                                                                                    |                                                                                                    |                                                                                                    |                                                                                                    |                                                                                                    |               |

### Preparing amendment request: Example #3 – changes to work packages

| << portal                                | _           |                              |               |                        |                      |                   |                          |                          |                  |           |              | bon        | agud (INTERNA | L) <b>?</b> |
|------------------------------------------|-------------|------------------------------|---------------|------------------------|----------------------|-------------------|--------------------------|--------------------------|------------------|-----------|--------------|------------|---------------|-------------|
|                                          | GMa         |                              |               |                        |                      | An                | nendments of (           | Grant Agreeme            | nt Data          |           |              |            |               |             |
| Project 700301 (Pr                       | roject 70   | 00301)                       | Beneficiaries | General<br>Information | Reporting<br>Periods | GA<br>Information | Financial<br>Information | Amendment<br>Information | Work<br>Packages | Reviews   | Deliverables | Milestones | Document      |             |
| Call: FP7-SPACE-20<br>Resp. Unit: REA/S/ | 13-1<br>/02 | Action : RIA<br>Duration: 60 |               |                        |                      |                   |                          |                          |                  |           |              |            |               | K           |
| H• 🗈                                     | đ           | DOCUMENTS                    |               |                        |                      |                   |                          |                          |                  |           |              |            |               |             |
| Work Package                             | es          |                              |               |                        |                      |                   |                          |                          |                  |           |              |            | <b>.</b>      | SAVE        |
|                                          |             |                              |               |                        |                      |                   |                          |                          |                  |           |              |            | Add Work F    | Package     |
| Number                                   |             | Tit                          | le            |                        | Lead                 | Beneficiary       |                          | Start Month              | End Month        | Deliverab | les No.      | Status     | 1             | Actions     |
| 1                                        |             | Manag                        | ement         |                        |                      | INTA              |                          | 1                        | 10               |           |              | Active     | )             | *           |
| 2                                        |             | W                            | P2            |                        |                      | INTA              |                          | 1                        | 2                | 1         |              | Active     | )             | *           |
| 3                                        |             | WE                           | P3            |                        |                      | UOS               |                          | 2                        | 3                | <u>2,</u> | 3            | Update     | ed .          | *           |
| 4                                        |             | W                            | p4            |                        |                      | INTA              |                          | 0                        | 0                |           |              | New        |               | *           |
| 5                                        |             | W                            | o5            |                        |                      | INTA              |                          | 0                        | 0                |           |              | New        |               | *           |
|                                          |             |                              |               |                        | 1                    | Total:            |                          |                          |                  |           |              |            |               |             |

- AdditionRevision
- Deletion

### Preparing amendment request: Example #4 – changes to deliverables

|               | Grant<br>Management                           |                       |                                                             |                             | Amendment  | ts of Grant Agr          | eement Data                                                                                                    |                  |              |            |         |                | goEund  |
|---------------|-----------------------------------------------|-----------------------|-------------------------------------------------------------|-----------------------------|------------|--------------------------|----------------------------------------------------------------------------------------------------|------------------|--------------|------------|---------|----------------|---------|
| Ceference: AN | RIZON 2020<br>AD-65-8-4<br>sortium Requested) | RIA<br>Summary        | mendment<br>nformation Beneficiaries General<br>Information | Reporting GA<br>Information | GA Options | Financial<br>Information | LF Overview                                                                                                    | Work<br>Packages | Deliverables | Ailestones | Reviews | Critical Risks |         |
| H+ 📴          | V DOCUMENTS                                   | 3                     |                                                             | _                           |            |                          |                                                                                                    |                  |              |            | _       | _              | _       |
| Deliverable   | es                                            |                       |                                                             |                             |            |                          |                                                                                                    |                  |              |            |         |                |         |
| D7            | D2.1                                          | ✓                     | Turbine performance baselin                                 | e report                    |            | MIN                      |                                                                                                    |                  | R            |            | CO      | 9              | Active  |
| D8            | D2.2                                          | <b>~</b>              | Tether system performance base                              | eline report                |            | MIN                      |                                                                                                    |                  | R            |            | CO      | 9              | Active  |
| D9            | D2.3                                          | <b>~</b>              | Power system baseline re                                    | port                        |            | MIN                      |                                                                                                    |                  | R            |            | CO      | 9              | Active  |
| D10           | D2.4                                          | <b>~</b>              | Environmental monitoring base                               | line report                 |            | QUB                      | 1                                                                                                    |                  | R            |            | PU      | 9              | Active  |
| D11           | D1.1                                          | <b>~</b>              | Advanced generator and frequenzy conv                       | verter model report         |            | CHA                      |                                                                                                    |                  | R            |            | CO      | 12             | Active  |
| D12           | D1.2                                          | <b>~</b>              | Simplified generator and frequency conv                     | verter model report         |            | CHA                      |                                                                                                    |                  | R            |            | CO      | 12             | Active  |
| D13           | D1.3                                          | <b>~</b>              | System and device configuration opt                         | imisation report            |            | AC&E                     | E                                                                                                    |                  | R            |            | CO      | 12             | Active  |
| D14           | D1.4                                          | <b>~</b>              | Ruid-structure interaction more                             | del report                  |            | AC&E                     | E                                                                                                    |                  | R            |            | CO      | 12             | Active  |
| D15           | D3.1                                          | <b>~</b>              | Requirement specification                                   | ons                         |            | MIN                      |                                                                                                    |                  | R            |            | CO      | 12             | Active  |
| D16           | D7.6                                          | A                     | Exploitation plan updat                                     | te                          |            | MIN                      |                                                                                                    |                  | R            |            | CO      | 15             | Active  |
| D17           | D1.5                                          | <b>~</b>              | Turbine model report                                        | :                           |            | SSPA                     | N Contraction of the second second se |                  | R            |            | CO      | 18             | Active  |
| D18           | D1.6                                          | A.                    | Simulation tool report                                      | t                           |            | MIN                      |                                                                                                    |                  | R            |            | CO      | 18             | Active  |
| D19           | D3.2                                          | <b>~</b>              | Energy capture design evaluati                              | ion report                  |            | SSPA                     | A.                                                                                                    |                  | R            |            | CO      | 22             | Active  |
| D20           | D3.3                                          | ×                     | Power conversion sub-system design e                        | evaluation report           |            | CHA                      | i.                                                                                                    |                  | R            |            | CO      | 34             | Updated |
| D21           | D3.4                                          | <b>~</b>              | Tether sub-system design evalua                             | ation report                |            | UWE                      |                                                                                                    |                  | R            |            | CO      | 34             | Updated |
| D22           | D4.1                                          | <b>~</b>              | Turbine sub-system optimizati                               | on report                   |            | AC&E                     | E                                                                                                    |                  | R            |            | CO      | 24             | Active  |
| D23           | D4.2                                          | <b>~</b>              | Power conversion sub-system optim                           | nization report             |            | AC&E                     | E                                                                                                    |                  | R            |            | CO      | 30             | Updated |
| D24           | D4.3                                          | <b>~</b>              | Tether sub-system optimization                              | on report                   |            | AC&E                     | E                                                                                                    |                  | R            |            | CO      | 30             | Updated |
| D25           | D4.4                                          | ~                     | Overall PTO system optimizatio                              | on report                   |            | MIN                      |                                                                                                    |                  | R            |            | CO      | 30             | Updated |
| D26           | D2.5                                          | <b>~</b>              | Turbine performance improvem                                | ent report                  |            | MIN                      | -                                                                                                    |                  | R            |            | CO      | 28             | Active  |
| D27           | D2.6                                          | <ul> <li>✓</li> </ul> | fether fairing performance improv                           | ement report                |            | UWE                      | -                                                                                                    |                  | R            |            | CO      | 28             | Active  |

The coordinator may edit exiting one: type, dissemination level, due date, description, link to WPs

> 'Ethics' type deliverables can only be modified by the EU officer

|                                                                            | Grant<br>Management                                                                 |                            |                      | Amendments of             | Grant Agreem | ent Data                 |             |                  |          |          |
|----------------------------------------------------------------------------|-------------------------------------------------------------------------------------|----------------------------|----------------------|---------------------------|--------------|--------------------------|-------------|------------------|----------|----------|
| Project 779593 (779<br>HORIZ<br>Call: H2020-Adhoc-2<br>Resp. Unit: RTD/B/C | 593 AMENDMENT DEA 10, Amendment<br>Information<br>014-20 Action : C<br>07 Duration: | ies General<br>Information | Reporting<br>Periods | GA<br>Information         | GA Options   | Financial<br>Information | LF Overview | Work<br>Packages | Reviews  | 1 49 M   |
| H• 🖻 🛛                                                                     |                                                                                     |                            |                      |                           |              |                          |             |                  |          | D        |
| Amendment Inf                                                              | formation                                                                           |                            |                      |                           |              |                          |             |                  | 43       | SAVE     |
| Amendment c                                                                | lauses                                                                              |                            |                      |                           |              |                          |             |                  |          |          |
|                                                                            | Description                                                                         |                            |                      |                           |              |                          |             |                  | hasVars  |          |
|                                                                            | Removal of beneficiaries due to their non-access                                    | on to the GA               |                      |                           |              |                          |             | 1                |          | <u>^</u> |
|                                                                            | Addition of a new beneficiary                                                       |                            |                      |                           |              |                          |             |                  |          |          |
|                                                                            | Change of the status as 'receiving EU funding' or                                   | 'not receiving El          | J funding'           |                           |              |                          |             | TEO.             |          |          |
|                                                                            | Removal of a linked third party                                                     |                            |                      |                           |              |                          |             | 1                |          |          |
|                                                                            | Addition of a linked third party                                                    |                            |                      |                           |              |                          |             |                  |          |          |
|                                                                            | Change of coordinator                                                               |                            |                      |                           |              |                          |             |                  |          |          |
|                                                                            | Change of the coordinator's bank account for pa                                     | /ments                     |                      |                           |              |                          |             | 1                |          |          |
|                                                                            | Change of the option for 'authorisation to admini                                   | ster'                      |                      |                           |              |                          |             |                  |          | = ;      |
|                                                                            | Change of the action's title and/or acronym                                         | → /                        | 4 <i>men</i>         | amen                      | t type       | ? <i>S</i>               |             | 1                |          |          |
|                                                                            | Change of the action's starting date                                                | ar                         | e auto               | omati                     | cally        |                          |             | 1                |          |          |
|                                                                            | Change of the action's duration                                                     |                            | lacto                | ଧାର କାର୍ଯ୍ୟ<br>ଅ          |              |                          |             | 1                |          |          |
|                                                                            | Modification of reporting periods                                                   | se                         | iected               | J                         |              |                          |             |                  |          |          |
|                                                                            | Change concerning the security context                                              | $\rightarrow c$            | Overview             | of the mo                 | odification  | 15                       |             | 1                |          |          |
|                                                                            | Change of the amount of the pre-financing and/o                                     | r of the contribu          | ution to the gu      | arantee <mark>fund</mark> |              |                          |             | 1                |          |          |
|                                                                            | Change of Beneficiary Details (legal name, legal ac                                 | ldress, VAT,)              |                      |                           |              |                          |             |                  |          |          |
|                                                                            | Change of legal status                                                              |                            |                      |                           |              |                          |             |                  | Validate |          |

|                                                           | Grant<br>Management |                          |                                                                       |                                                          |                                  | Amendmer        | nts of  | Grant Agreen                                        | nent Data                                                                                                  |                                                                                                    |                                                     |              |                                                                                                    |
|-----------------------------------------------------------|---------------------|--------------------------|-----------------------------------------------------------------------|----------------------------------------------------------|----------------------------------|-----------------|---------|-----------------------------------------------------|----------------------------------------------------------------------------------------------------|----------------------------------------------------------------------------------------------------|-----------------------------------------------------|--------------|----------------------------------------------------------------------------------------------------|
| Project 643950 (SecondHa                                  | inds)               | Amendment<br>Information | Beneficiaries                                                         | General<br>Information                                   | Reporting<br>Periods             | GA<br>Informati | ion     | GA Options                                          | Financial<br>Information                                                                                   | LF Overview                                                                                                 | Work<br>Packages                                    | Reviews      | and the second second s |
| HORIZ<br>Call: H2020-ICT-2014-1<br>Resp. Unit: CNECT/A/02 | Action : RIA        | *                        | ~                                                                     | $\checkmark$                                             | ~                                | V               |         | *                                                   | <b>~</b>                                                                                                   | 1                                                                                                    | <b>V</b>                                            | <b>~</b>     | 5                                                                                                    |
| H• 💷 🗹                                                    | DOCUMENTS           |                          |                                                                       |                                                          |                                  |                 |         |                                                     |                                                                                                    |                                                                                                    |                                                     |              | •                                                                                                    |
| Documents<br>Title                                        | Viewa               | all relevant doci        | uments                                                                |                                                          |                                  |                 |         |                                                     |                                                                                                    |                                                                                                    |                                                     |              |                                                                                                    |
| ★Amendment                                                |                     |                          |                                                                       |                                                          |                                  |                 |         |                                                     |                                                                                                    |                                                                                                    |                                                     |              | ZIP                                                                                                    |
| Amendment core                                            |                     |                          |                                                                       |                                                          |                                  |                 |         |                                                     |                                                                                                    |                                                                                                    |                                                     | 1            | PDF                                                                                                    |
| Amendment requ                                            | est letter          | )                        |                                                                       |                                                          |                                  |                 |         |                                                     |                                                                                                    |                                                                                                    |                                                     | 1            | PDF                                                                                                    |
| Annex 2 - Estimate                                        | ed budget of the ac | tion                     |                                                                       |                                                          |                                  |                 |         |                                                     |                                                                                                    |                                                                                                    |                                                     | I            | PDF                                                                                                    |
| Annex 1 - Descrip                                         | tion Of Action (par | t A)                     |                                                                       |                                                          |                                  |                 |         |                                                     |                                                                                                    |                                                                                                    |                                                     |              | PDF                                                                                                    |
| Annex 1 - Descrip                                         | tion Of Action (par | t B)                     |                                                                       |                                                          |                                  |                 |         |                                                     |                                                                                                    |                                                                                                    |                                                     |              |                                                                                                    |
| Browse No                                                 | file selected.      | 51009_Amendme            | nt core.pdf - Adobe Reader                                            | A Name Inc. of Street, or other                          |                                  |                 | 510     | 009_Amendment request                               | letter.pdf - Adobe Reader                                                                                  |                                                                                                    |                                                     |              |                                                                                                    |
|                                                           |                     | File Edit View W         | /indow Help                                                           | ,9% 👻 🚅 🦊                                                | Fill & Sign                      | Comme           | File E  | Edit View Window H                                  | (1 of 1) 70,9% -                                                                                           | Fill                                                                                                    | & Sign Con                                          |              |                                                                                                    |
|                                                           |                     | Protected View: This f   | ile originated from a potent                                          | ially unsafe location, and r                             | most 🕡 Enable All                | Features        | Protect | ted View: This file originat                        | ed from a potentially unsafe                                                                               | location, and most                                                                                          | Enable All Feat                                     |              |                                                                                                    |
|                                                           |                     |                          | Agreement number: 651009 — Smartick                                   | Games — H2020-SMEInst-2014-201:                          | 5/H2020-SMEEINST-1-2014          |                 |         | Grant Agreement num                                 | ber: 651009 — Smartick Games — HDO                                                                         | 20-SMEInst-2014-2015/H2020-SMEINST-                                                                         | -1-2014                                             |              |                                                                                                    |
|                                                           |                     | Ame                      | EUROPEAN<br>Frantise Associate                                        | COMMISSION<br>Small and Madium-signal Perturnings (PASN) | P                                |                 |         |                                                     | EUROPEAN COMMISS                                                                                           | ION                                                                                                    |                                                     |              |                                                                                                    |
|                                                           |                     |                          | Director                                                              |                                                          |                                  |                 |         |                                                     | Director                                                                                                   |                                                                                                    |                                                     |              |                                                                                                    |
|                                                           |                     |                          | AMENDA                                                                | IENT Reference No AMD-6                                  | 51009-1                          |                 |         |                                                     | REQUEST FOR AMENDME?                                                                                       | NT Reference No AMD-651009                                                                                  | .1                                                  |              |                                                                                                    |
|                                                           |                     | Gra                      | nt Agreement: <mark>651009 — Sm</mark>                                | artick games. Augmented m                                | ath learning. (Smartick Game     | s)              |         | Grant Agreeme                                       | nt: 651009 — Smartick game                                                                                 | s. Augmented math learning. (S                                                                              | Smartick Games)                                     |              |                                                                                                    |
|                                                           |                     | The                      | parties agree to amend the Gran                                       | t Agreement as follows ('Amer                            | ndment'):                        |                 |         | Dear Bernd REI                                      | CHERT,                                                                                                    |                                                                                                    |                                                     |              |                                                                                                    |
|                                                           |                     | 1. C<br>The              | hange of the action's duration<br>'duration' of the action in Article | e 3 is changed to 4 months.                              |                                  |                 |         | With reference to<br>request.                       | o the above-mentioned Grant Ag                                                                             | greement, I request the amendme                                                                             | ent attached to this                                |              |                                                                                                    |
|                                                           |                     | 2. C                     | hange of the reporting periods                                        |                                                          |                                  |                 |         | It concerns the for<br>1. Change of<br>2. Modifies  | of the action's duration                                                                                   |                                                                                                    |                                                     |              |                                                                                                    |
|                                                           |                     | The                      | 'reporting periods' are changed.<br>implies the following changes     | to the Grant Agreement:                                  |                                  |                 |         | These ohmge(s)                                      | are necessary for the following r                                                                          | eason(s):                                                                                                   |                                                     |              |                                                                                                    |
|                                                           |                     |                          | The 'reporting periods' in Art                                        | ticle 20.2 are replaced by:                              |                                  |                 |         | I kindly reque<br>in order to cha<br>The reasons to | st you to reduce the duration of<br>ange the date of the project end a<br>prequest that change are two-fol | the project from current six mont<br>nd finish it on the next 28th Febr<br>d: we have already developed the | ths to four months<br>ruary.<br>e main tasks of the | lustificatio | n                                                                                                    |
|                                                           |                     | All o                    | other provisions of the Grant Ag                                      | reement and its Annexes remai                            | in unchanged.                    |                 |         | project and co<br>(18th March, 1                    | nsequently, we are ready to write<br>2015).                                                                | and submit the Phase 2 proposal i                                                                           | n the next deadline                                 |              |                                                                                                    |
|                                                           |                     | This                     | Amendment enters into force of<br>Amendment takes effect on the       | on the day of the last signature                         | t enters into force excent where |                 |         | The request is ac                                   | companied by the following sup                                                                             | porting document(s):                                                                                        |                                                     |              |                                                                                                    |
|                                                           |                     | diffe                    | rent date has been agreed by the                                      | parties (for one or more chan                            | ges).                            |                 |         |                                                     |                                                                                                    |                                                                                                    | Yours sincerely,                                    |              |                                                                                                    |
|                                                           |                     | For                      | NATURES                                                               | For the Ag                                               | ency                             |                 |         |                                                     |                                                                                                    | F<br>Daniel GONZ                                                                                            | or the coordinator                                  |              | 18                                                                                                    |
|                                                           |                     |                          |                                                                       |                                                          |                                  |                 |         |                                                     |                                                                                                    |                                                                                                    |                                                     |              |                                                                                                    |

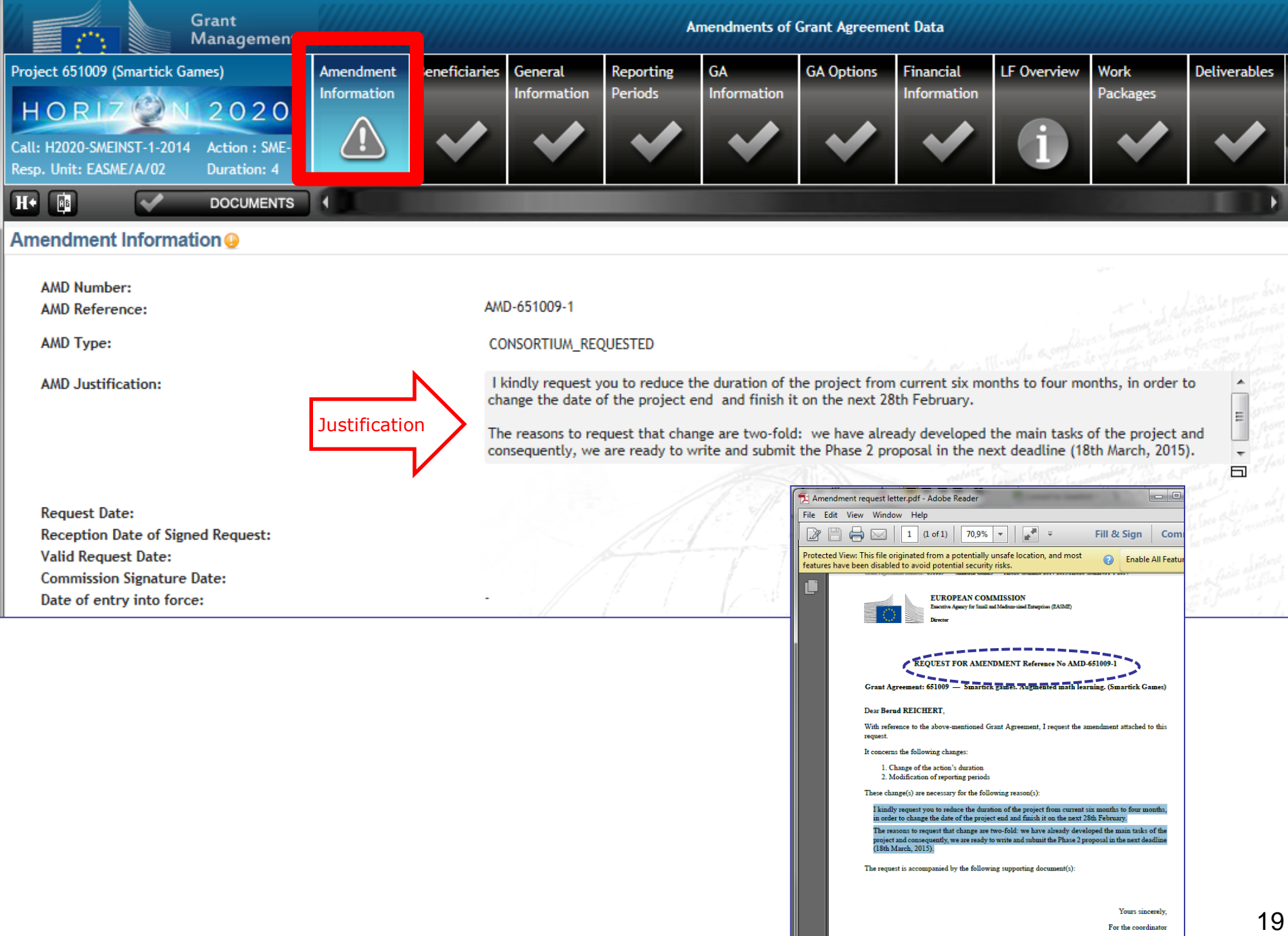

| iel | GON | IZÁI | LEZ | DE | VEGA |  |
|-----|-----|------|-----|----|------|--|

Dar

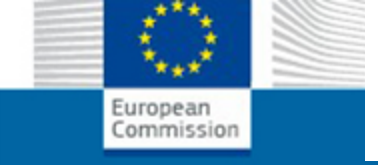

## STEP 3: Consultation (optional)

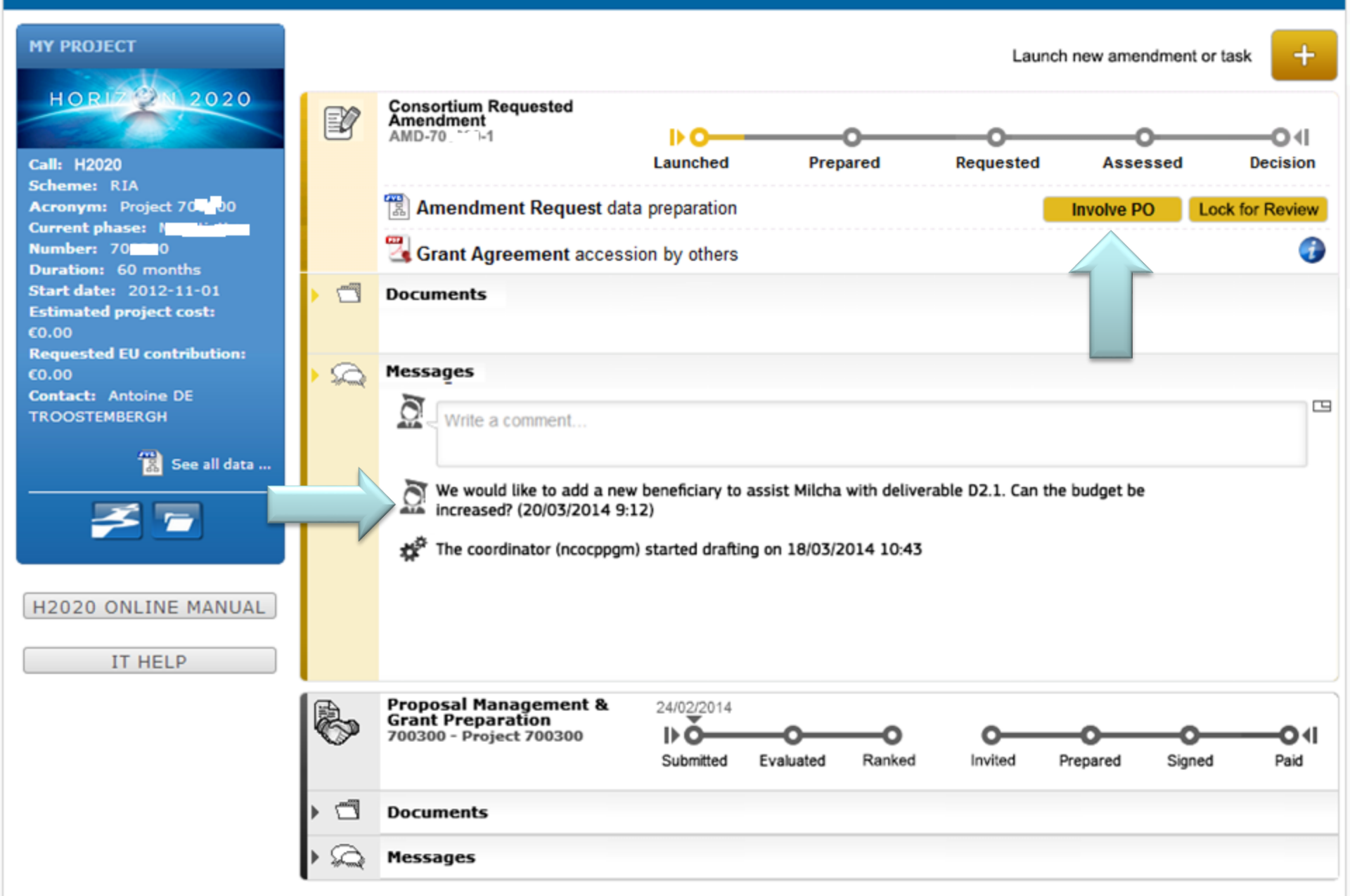

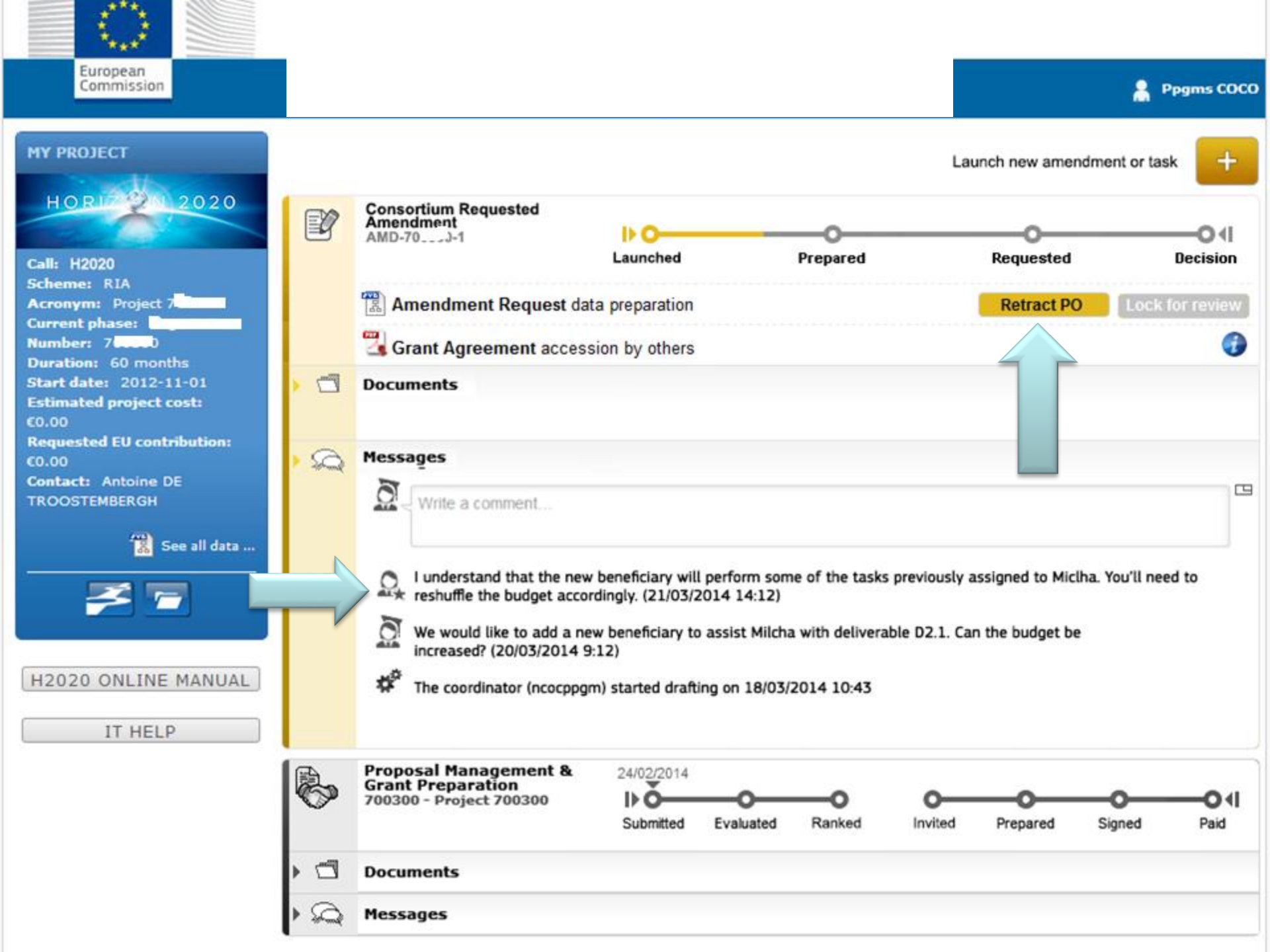

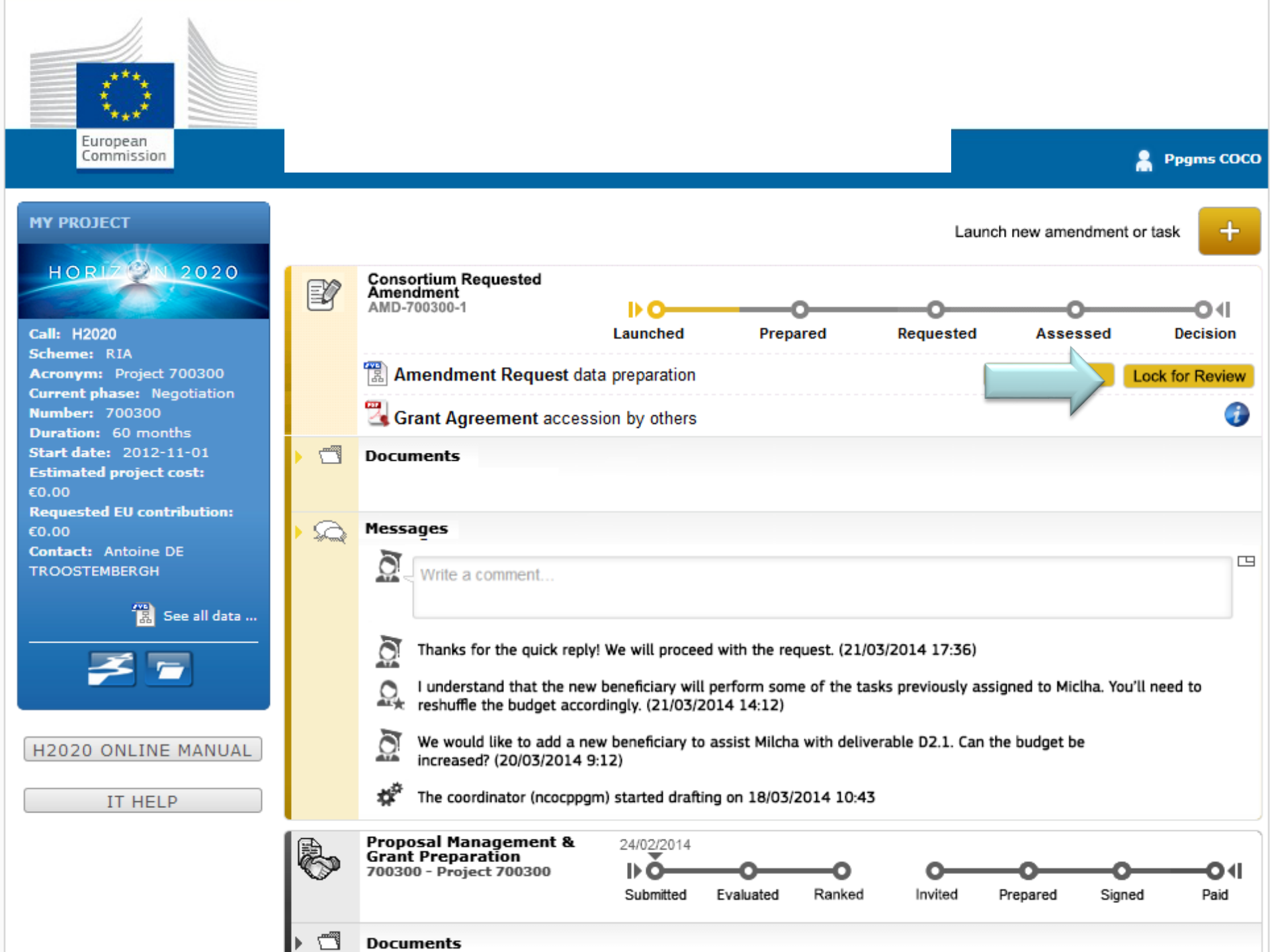

#### Possibility to cancel at any moment before Signature Launch new interaction with the Service Consortium Requested 11/02/2015 Amendment AMD-779593-2 D C Launched Prepared Requested Admissible Decision × Cancel amendment 8 Amendment preparation processing Documents No documents for this process. Messages CANCELLED-Consortiu 11/02/2015 Requested Amendment AMD-779593-1 Launched Prepared Requested Admissible Decision Documents No documents for this process. Messages Ö Write a nessage... **a** EU closed the process on 11.02.2015 11:09 Coordinator COORDINATOR, Training cancelled the amendment preparation on 11.02.2015 11:09

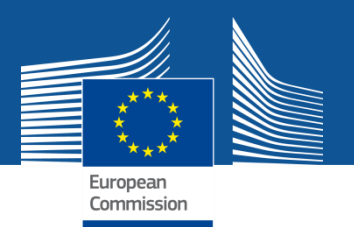

## **STEP 4: Sign and submit**

- **Who**: The coordinator PLSIGN (on behalf of the consortium)
- **\* How**: prompted for e-signature
- What: amendment request letter
  +
  core amendment sealed, signed
- > The formal submission triggers the 45-days clock

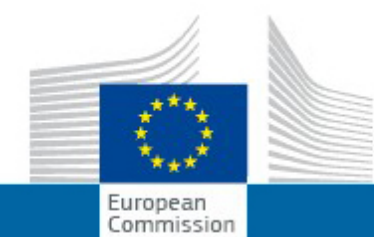

### **RESEARCH & INNOVATION**

#### Participant Portal - Grant Management Services

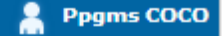

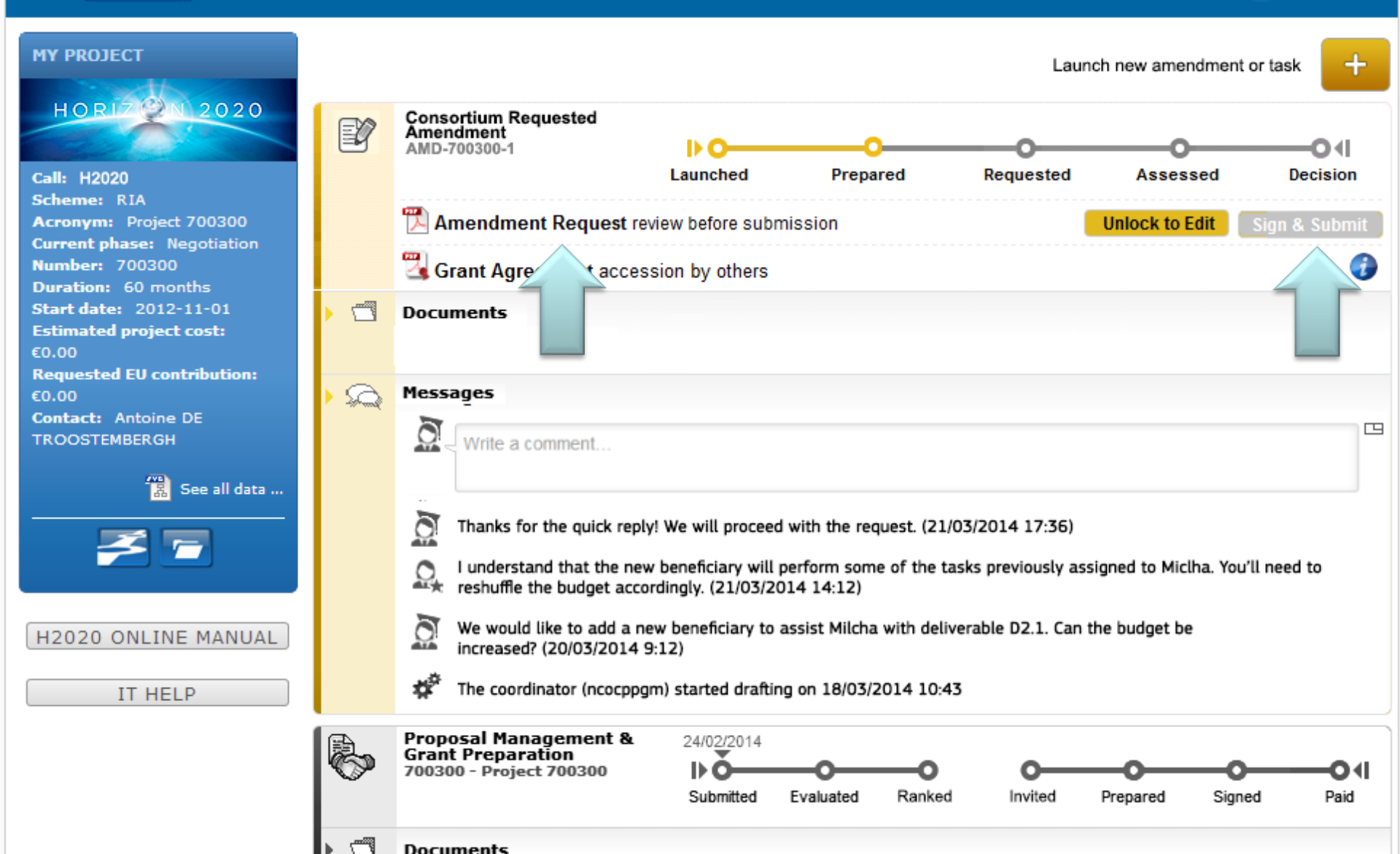

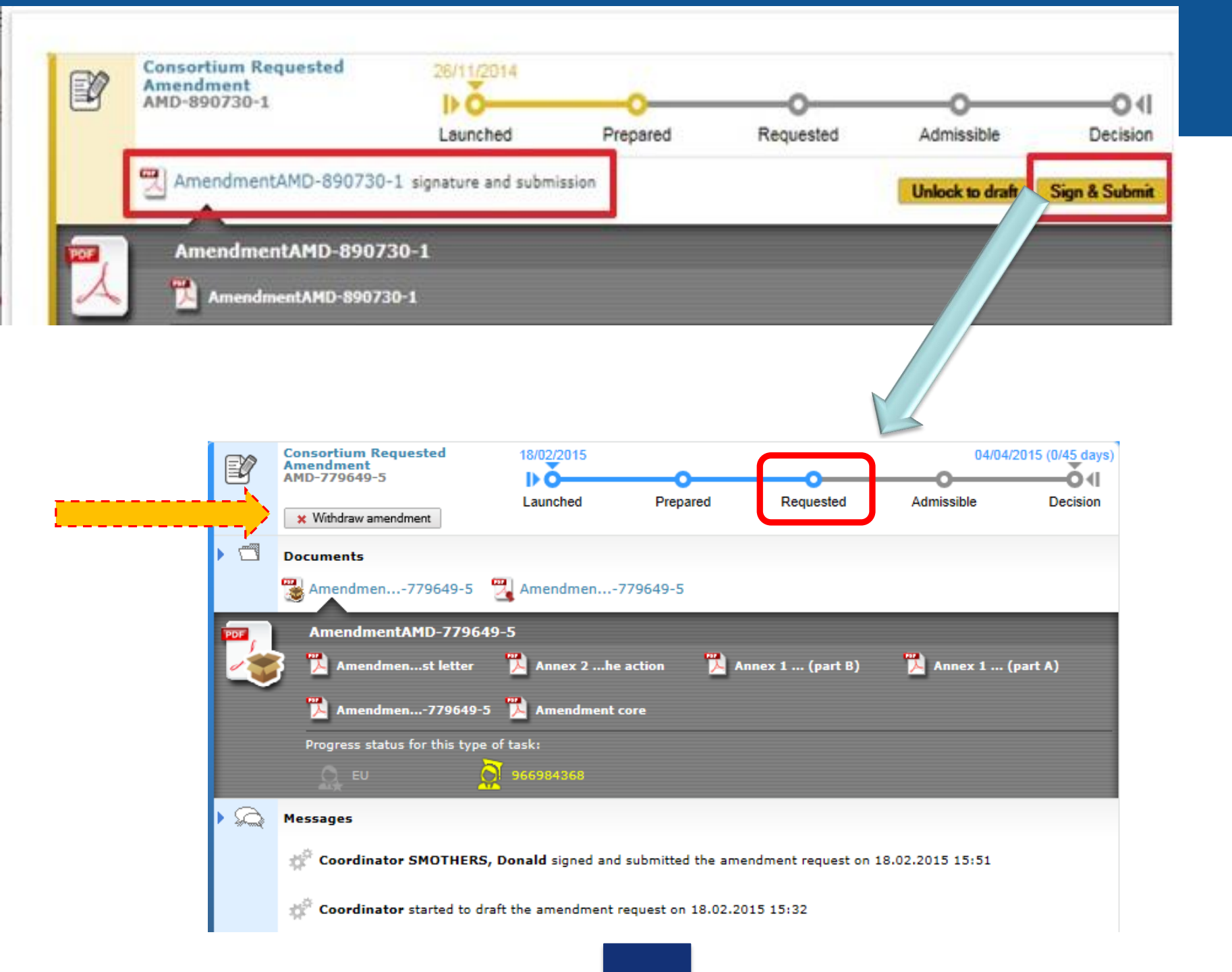

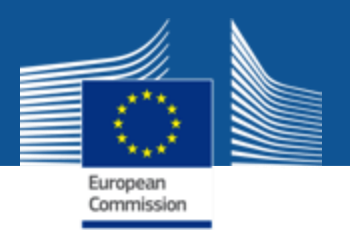

#### What happens after the submission of the amendment request?

The EU services have 45 (\*) calendar days to assess the request.

- May request additional information/clarification
- May reject the request
- May agree and accept it

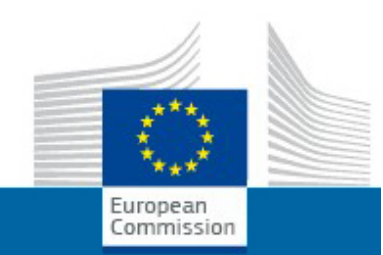

## **Request for additional information**

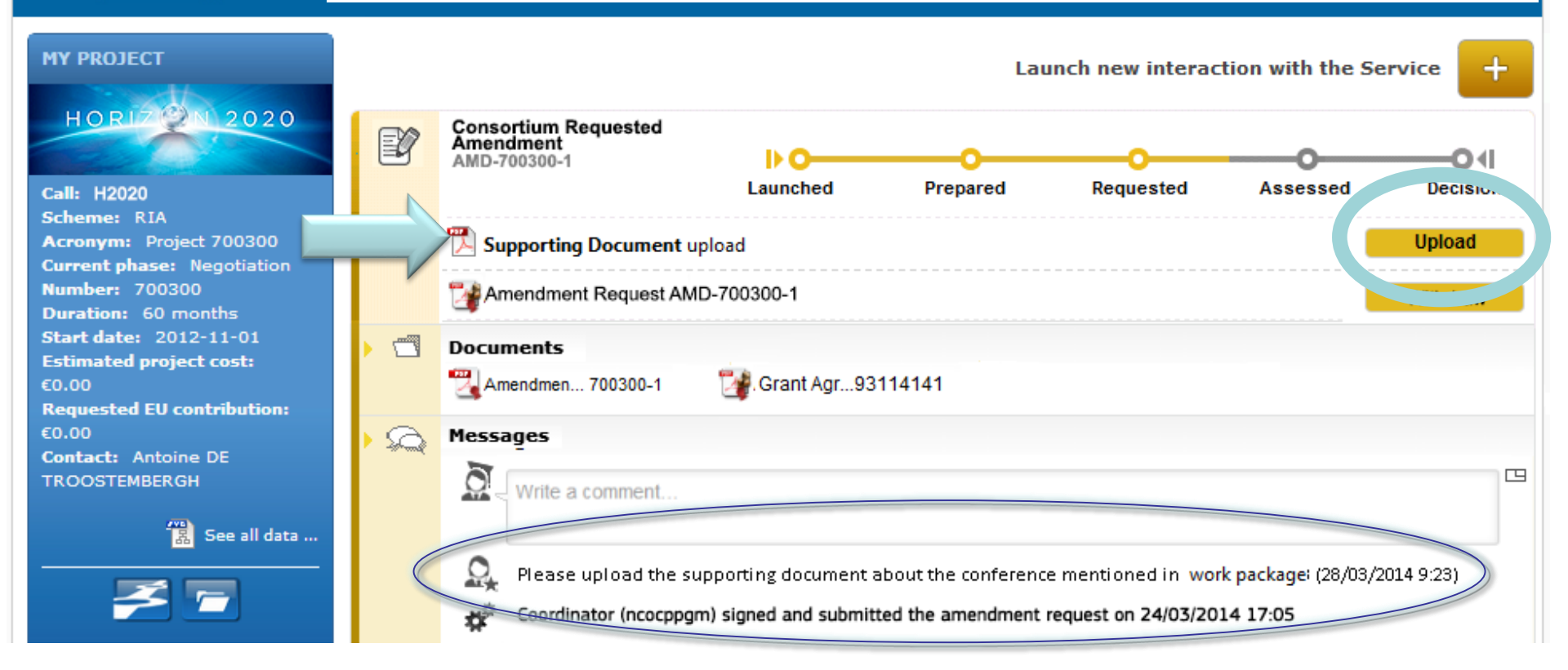

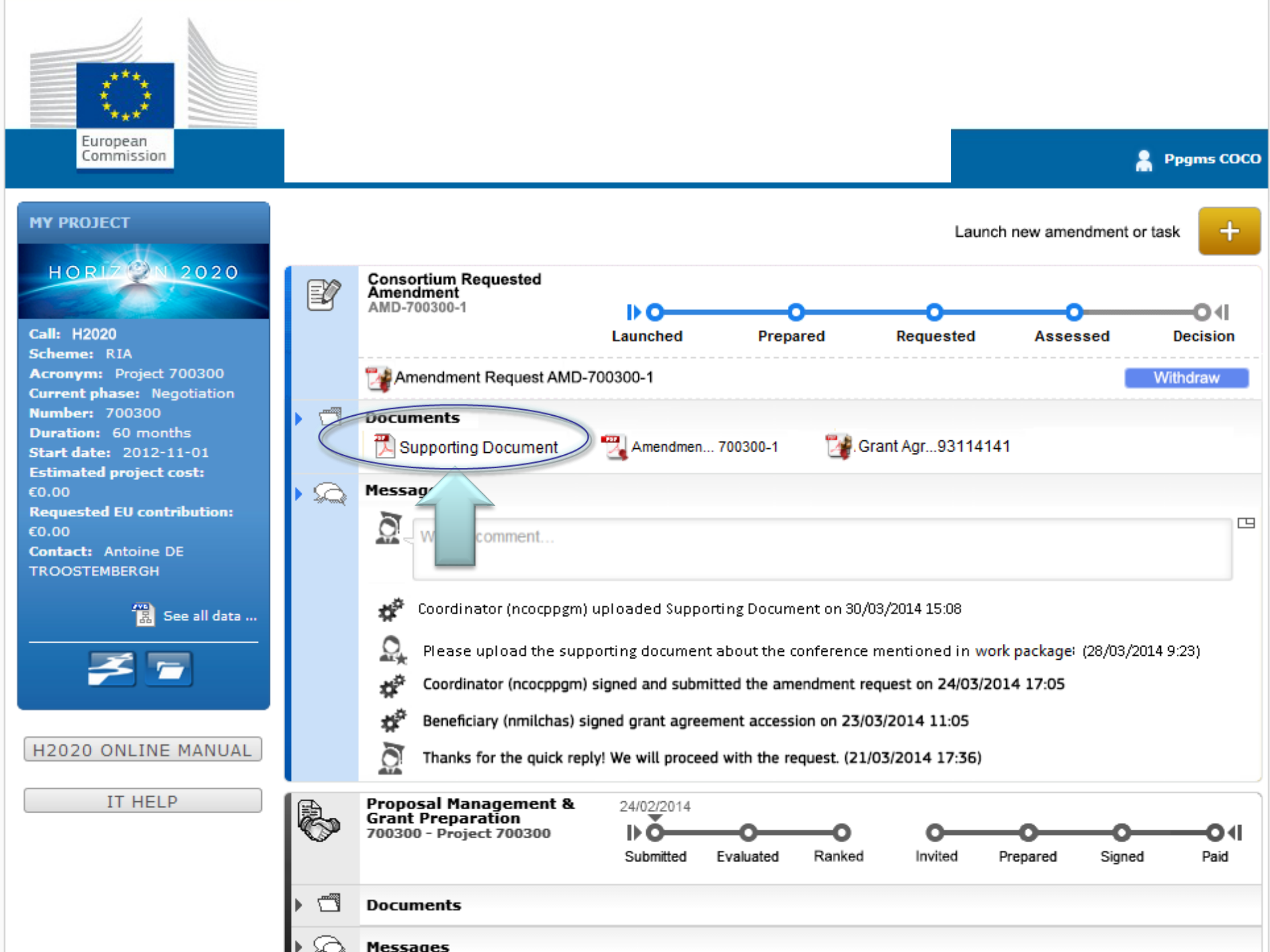

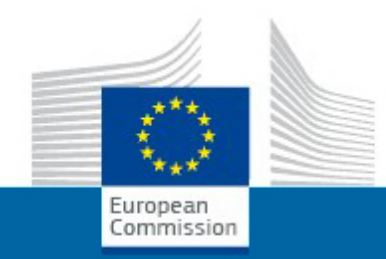

# Rejection

8

Ppgms COCO

MY PROJECT Launch new amendment or task +1 2020 HORIZ Consortium Requested Amendment EX AMD-700300-1 I) C Call: H2020 Launched Prepared Requested Assessed Decision Scheme: RIA Acronym: Project 700300 Documents Current phase: Negotiation 📆 Supporting Document 📆 Amendmen... 700300-1 🚰 Grant Agr...93114141 Amendment rejection Number: 700300 Duration: 60 months ΩÒ Messar Start date: 2012-11-01 Estimated project cost: Ö **–** €0.00 comment. **Requested EU contribution:** €0.00 Contact: Antoine DE ti<sup>o</sup> Service completed the amendment regeuest process on 01/04/2014 10:06 TROOSTEMBERGH ±2° Coordinator (ncocppgm) uploaded Supporting Document on 30/03/2014 15:08 See all data ... 0 Please upload the supporting document about the conference mentioned in the work package//03/2014 9:23) ti<sup>o</sup> Coordinator (ncocppgm) signed and submitted the amendment request on 24/03/2014 17:05 ±2° Beneficiary (nmilchas) signed grant agreement accession on 23/03/2014 11:05 H2020 ONLINE MANUAL Proposal Management & 24/02/2014 Grant Preparation **⊳**a 700300 - Project 700300 O∢I IT HELP Submitted Evaluated Ranked Invited Prepared Signed Paid ۳۳, Documents Messages

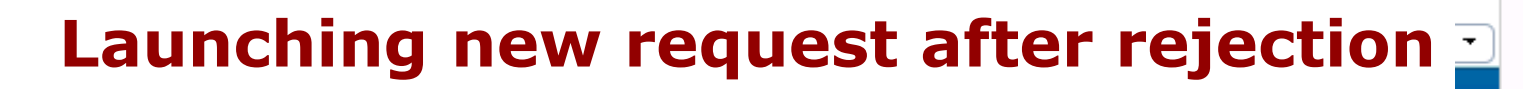

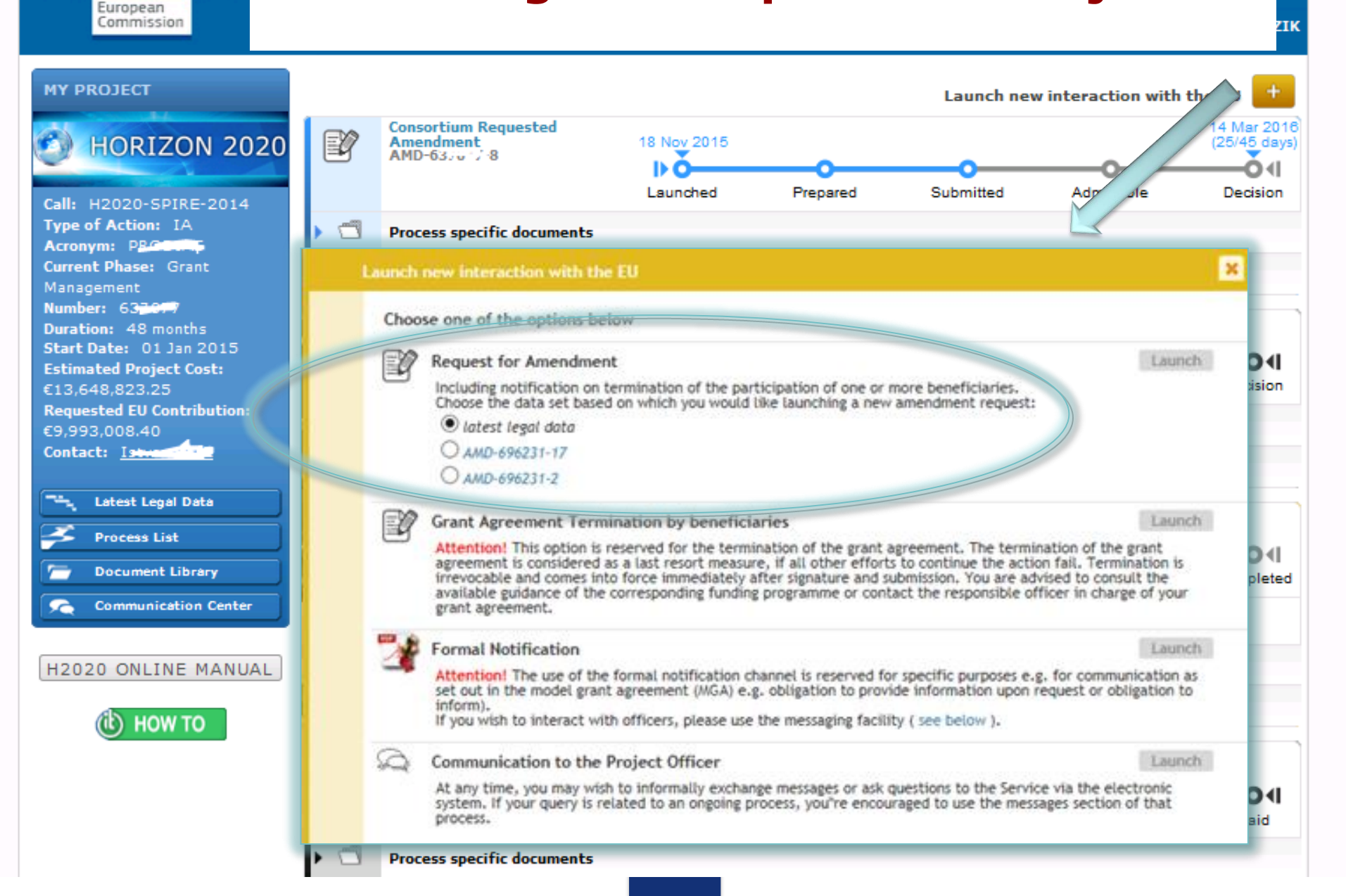

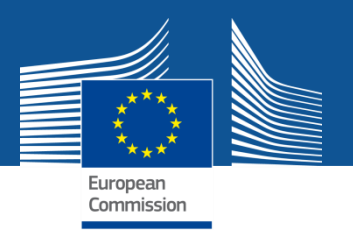

## **Agreement: acceptance of the request**

- > The request will be counter-signed electronically
- > The coordinator is informed about the acceptance
- > The grant agreement data is updated in the system according to the amendment.

### Clarification: Termination of participation – MGA Art.50.2

...."The coordinator must formally notify termination...

### How?

The formal notification of termination is <u>part of an amendment</u> <u>request</u>. This design allows reflecting the necessary changes which are the results of (due to) the termination of participation and minimize the risk of improper termination.

What happens if the amendment request (to which the formal notification is linked) is being withdrawn or rejected?

The notification of termination is valid. The amendment request may be withdrawn or rejected but the termination remains effective and the system captures the termination date accordingly.

### **Termination of participation – MGA Art.50.2**

|                                             |                                       |                 | Grant<br>Manage        | ment     |                    |                  |               | ////////A     | mendments of           | Grant Agreen         | nent Data         |                   |                          | go <u>fi</u> m  |
|---------------------------------------------|---------------------------------------|-----------------|------------------------|----------|--------------------|------------------|---------------|---------------|------------------------|----------------------|-------------------|-------------------|--------------------------|-----------------|
| 646178<br>Constant<br>Reference<br>Type: CR | HE RAMEN<br>HO<br>e: AMD-(<br>(Consor | RIZ<br>546178-7 | ON 20<br>7<br>quested) | IA<br>20 | Project<br>Summary | Amend<br>Informa | ment<br>ation | Beneficiaries | General<br>Information | Reporting<br>Periods | GA<br>Information | GA Options        | Financial<br>Information | LF Overview     |
| H• 🖻                                        |                                       |                 | DOCUN                  | IENTS    | -                  |                  |               |               |                        |                      |                   |                   |                          |                 |
| Beneficia                                   | aries                                 |                 |                        |          |                    |                  |               |               |                        |                      |                   |                   |                          | SAVE            |
| ⊕⊕                                          |                                       |                 |                        |          |                    |                  |               |               |                        |                      |                   | 🐈 <u>Change C</u> | oordinator 🕂 Add         | New Beneficiary |
| Number                                      | Role                                  |                 | Short Name             |          | Legal Name         |                  | Country       | PIC           | PIC Status             | Start date           | End date          | S                 | tatus                    | Actions         |
| 1                                           | CO                                    |                 | CNRS                   | CENTRE N | NATIONAL DE LA RE  | CHERCHE          | FR            | 999997930     | VALIDATED              |                      |                   | A                 | ctive                    |                 |
| 2                                           | BEN                                   | 0               | AIJU-1                 | ASOCIACI | ON DE INVESTIGACI  | on de la         | ES            | 999443090     | VALIDATED              |                      |                   | A                 | ctive                    | <b>_</b>        |
| ▼3                                          | BEN                                   | 0               | UNI                    | UNITED N | IATIONS INSTITUTE  | FOR TRA          | СН            | 997721825     | VALIDATED              |                      |                   | A                 | ctive                    | Terminate       |
|                                             | TP                                    |                 | CDE                    | CENTRO I | DE ESTUDOS PARA A  | INTERVI          | РТ            | 997787591     | VALIDATED              |                      |                   | A                 | ctive                    |                 |
|                                             |                                       |                 |                        |          |                    |                  |               |               |                        |                      |                   |                   |                          |                 |

| Terminate Participant ×                                                                                                    |
|----------------------------------------------------------------------------------------------------|
| 2. Beneficiary: AIJU-1<br>LegalName: ASOCIACION DE INVESTIGACION DE LA INDUSTRIA DEL JUGUETE, CONEXAS Y AFINES<br>PIC: 999443090 |
| Termination Date: End Date must be in the future !!                                                                              |
| Fixed Date     Termination reason                                                                                                |
|                                                                                                    |
| Beneficiary requests the termination Ok Cancel                                                                                   |

### **Termination of participation – MGA Art.50.2**

|                                                                                                    | Grant Amendments of Grant Agreement Data |                        |                    |                                |         |           |                        | go <u>Fun</u>        |                               |            |                          |             |
|----------------------------------------------------------------------------------------------------|------------------------------------------|------------------------|--------------------|--------------------------------|---------|-----------|------------------------|----------------------|-------------------------------|------------|--------------------------|-------------|
| 646178<br>Control Control | HOR<br>AMD-646<br>Consortiu              | ΙΖ(<br>0178-7<br>m Req | ON 202<br>juested) | Amendme<br>Summary             | nt Bene | ficiaries | General<br>Information | Reporting<br>Periods | GA<br>Information             | GA Options | Financial<br>Information | LF Overview |
| H• 🖻                                                                                                    |                                          | <u> </u>               | DOCUMEN            | ITS                            |         |           |                        |                      |                               |            |                          |             |
| Please be aware that the termination of the participation for the beneficiary(ies) will be applied as soon as the amendment is submitted, i.e., when the amendment is signed by the Project Legal Signatory (PLSIGN) of the Coordinator the termination is applied IMMEDIATELY. This action cannot be retracted. Consequently, the beneficiary(ies)'s participation will be considered to be terminated at the effective date specified as soon as the amendment is submitted, even if the amendment is rejected or withdrawn.                                                                                                    |                                          |                        |                    |                                |         |           |                        |                      | oject Legal<br>itted, even if |            |                          |             |
| Number                                                                                                    | Role                                     |                        | Short Name         | Legal Name                     | Country |           | PIC F                  | PIC Status           | Start date                    | End date   | Status                   | ;           |
| 1                                                                                                    | CO                                       | <b>V</b>               | Imperial           | IMPERIAL COLLEGE OF SCIENCE TE | UK      | 999       | 9993468 V              | ALIDATED             |                               |            | Activ                    | e           |
| 2                                                                                                    | BEN                                      | $\checkmark$           | UNEXE              | THE UNIVERSITY OF EXETER       | UK      | 999       | 9864555 V              | ALIDATED             |                               |            | Activ                    | e           |
| 3                                                                                                    | BEN                                      | <b>V</b>               | WU                 | WAGENINGEN UNIVERSITY          | NL      | 999       | 9981634 V              | ALIDATED             |                               |            | Activ                    | e           |
| 4                                                                                                    | BEN                                      | $\checkmark$           | TUD                | TECHNISCHE UNIVERSITAET DRES   | DE      | 999       | 9897729 V              | ALIDATED             |                               |            | Activ                    | e           |
| 5                                                                                                    | BEN                                      | <b>~</b>               | UCPH               | KOBENHAVNS UNIVERSITET         | DK      | 999       | 9991043 V              | ALIDATED             |                               |            | Activ                    | e           |
| 6                                                                                                    | BEN                                      | <b>~</b>               | UVA                | UNIVERSIDAD DE VALLADOLID      | ES      | 999       | 9862809 V              | ALIDATED             |                               |            | Activ                    | e           |
| 7                                                                                                    | BEN                                      | ~                      | UU                 | UNIVERSITEIT UTRECHT           | NL      | 999       | 9985805 V              | ALIDATED             |                               |            | Activ                    | e           |
| 8                                                                                                    | BEN                                      | <i>~</i>               | CIDAUT             | FUNDACION CIDAUT               | ES      | 999       | 9647469 V              | ALIDATED             |                               | 04/11/2015 | Termina                  | ited        |
| 9                                                                                                    | BEN                                      | ~                      | FSUJ               | FRIEDRICH-SCHILLER-UNIVERSITAT | DE      | 999       | 9868726 V              | ALIDATED             |                               |            | ACTIV                    | e           |
| 10                                                                                                    | BEN                                      | <b>~</b>               | UCC                | UNIVERSITY COLLEGE CORK - NAT  | IE      | 999       | 9975717 V              | ALIDATED             | 18/11/2015                    |            | New                      |             |

### **Termination of participation – MGA Art.50.2**

Compulsory supporting document: 'evidence' letter

| Documents 🕰                                                                       |                                                                                                    |     |
|-----------------------------------------------------------------------------------|----------------------------------------------------------------------------------------------------|-----|
| Title                                                                             |                                                                                                    |     |
| ▼ Amendment                                                                       |                                                                                                    | ZIP |
| Amendment core                                                                    |                                                                                                    | PDF |
| Amendment request letter                                                          |                                                                                                    | PDF |
| Grant Agreement Data Sheet                                                        | T 641578 Notification of the termination of the participation of one or more beneficiaries pdf - Adobe Reader                                                                                                    | PDF |
| Annex 2 - Estimated budget for the action                                         | File Edit View Window Help                                                                                                    | PDF |
| ▼Opinion letter of the leaving beneficiary                                        | Protected View: The file originated from a potentially unsafe location, and most features have been disabled to<br>avoid potential security risks:                                                                                                    |     |
| 19-LAS-998455048                                                                  | Grant Agreement number 64579 - EX2005 HC 2014 2015 HC 2014                                                                                                    | ω   |
| Notification of the termination of the participation of one or more beneficiaries | PARTICIPATION AND AMENDMENT REQUEST                                                                                                    | PDF |
| Annex 1 - Description of the action (part A)                                      | A GENCE NATIONALE DE LA RECHERCHE<br>50 avenue Donnersen<br>75012 PARIS<br>FRANCE                                                                                                    | PDF |
| Annex 1 - Description Of Action (part B)                                          | European Commission<br>DIRECTORATE-GRINERAL FOR RESEARCH<br>& NNOVATION                                                                                                    |     |
|                                                                                   | Innovative and Personalised Medicine<br>Directorate F - Health<br>B-1049 Removel Relation                                                                                                    |     |
|                                                                                   | Subject: Horizon 2039 Framework Programme<br>Grant Agreement: 64357 — E. Rare-3<br>Notification of termination of participation (Article 50.2 GA)<br>Amendment request (reference No AMD-643578-3)                                                                                                    |     |
|                                                                                   | Dear Madam Sir,<br>Co behalf of my consortium. I would like to notify termination of the participation of LAS in the<br>above methoded Grant Agreement for the following reason(s):<br>- for LAS: According to the Decision of the calapter of Ministers. Republic of Latvia (provisions                                                                                                    |     |
|                                                                                   | No. 572, 23.09 (2014): Changes in the pagnitosis No. 594 1812-2012. Regulations of Solate<br>Education. Development A agency 70, 607th al publications 311.0.01014. In: Education Development Agency 70, 607th al publications 311.0.01014. In: Education Development Agency 70, 607th alpublications (PRA) in Strategies (PRA) instruments, a particular -<br>ERA-NET, ERA-NET COFUND, Article 1851187 amiliarios galaxies been transferred to Solate<br>Education Development Agency, Vlash Street, UCMO, Sirka, Jauria As of Danany 2015. |     |
|                                                                                   | the State Education Development Agency will be the owner and manager of the National<br>programme "Participation in International Co-operation Programmes in the Fields of Research                                                                                                    |     |

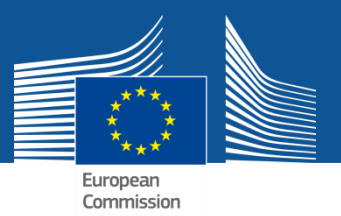

### Residual obligation: reporting for terminated beneficiaries

### > Effective date triggers the reporting obligations

- **Deadline** 30 days if termination by the consortium
  - 60 days if termination by the EC/EA
- **Beneficiary:** "Termination report" containing an overview of the progress of the work, use of resources, individual financial statement of beneficiary (+ any LTP), CFS (when required)
- **Coordinator:** Report on the distribution of the payments to the beneficiary concerned (not mandatory)
  - If not received, it is considered that the coordinator did not distribute any payment to the beneficiary concerned and that the **beneficiary concerned must not repay any amount to the coordinator**
  - The coordinator receives the parts from the beneficiary and is responsible to submit the reports to the EC/EA

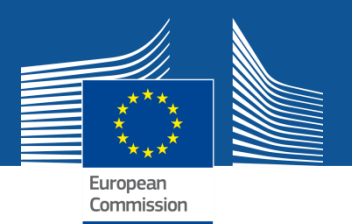

## **P-GMS** – termination reporting

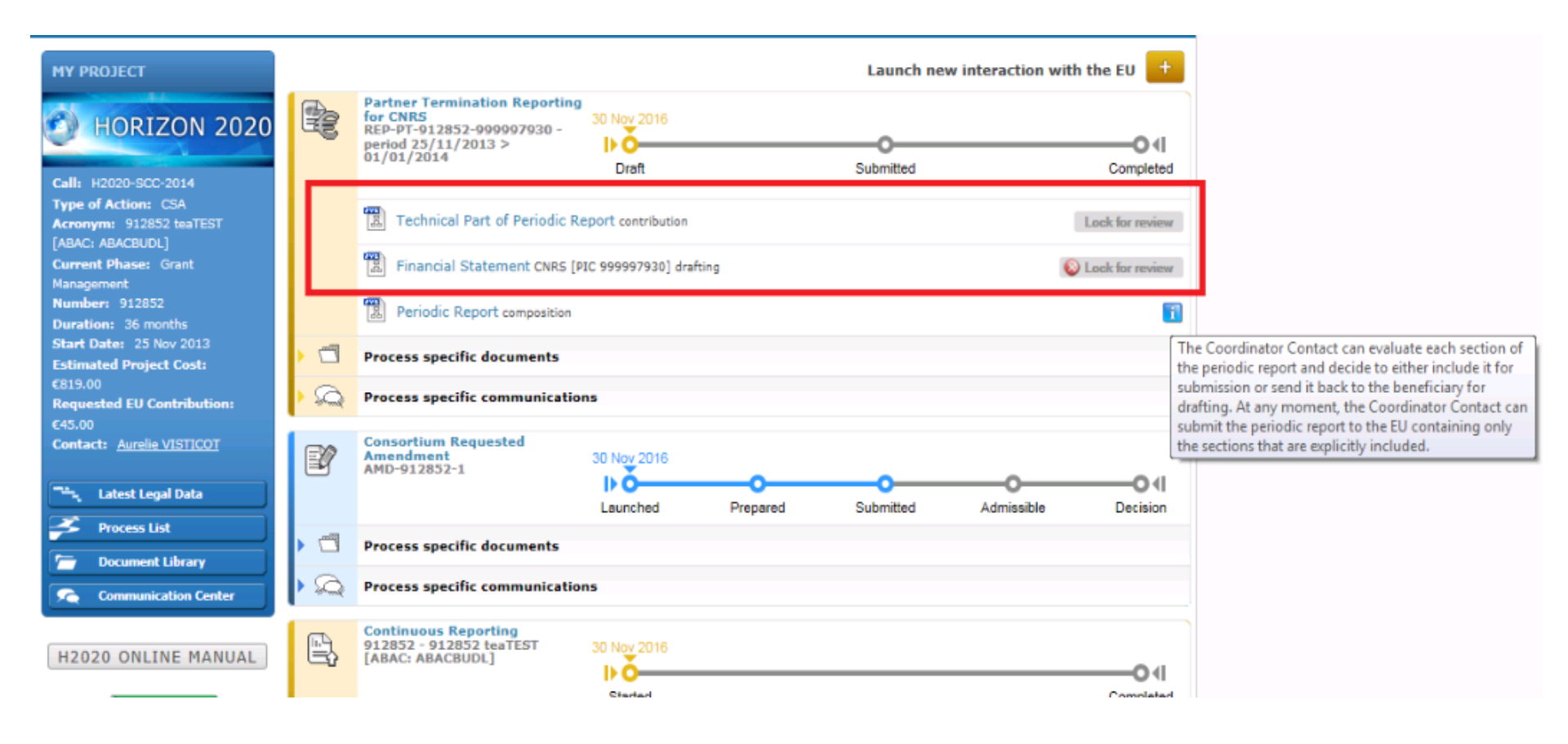

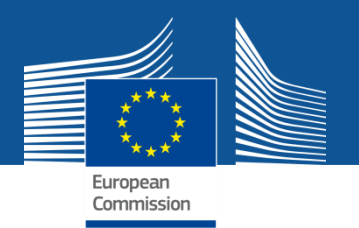

## **P-GMS** – termination reporting coordinator's view

| ****                                                                                                    | RESEARCH & INNUVAT                                                  | ION            |         |          |                | Help          |                       |
|----------------------------------------------------------------------------------------------------|---------------------------------------------------------------------|----------------|---------|----------|----------------|---------------|-----------------------|
| Commission                                                                                                    | Participant Portal - Grant Man                                      | agement        | Servi   | ces      | 🛔 Gener        | ic DEVUSERCO  | ORDINAT               |
| IY PROJECT                                                                                                    |                                                                     |                |         | Lau      | nch new intera | ction with th | e EU 📑                |
|                                                                                                    | Partner Termination                                                 |                |         |          |                |               |                       |
| Periodic Repor                                                                                                  |                                                                     |                |         |          |                | ×             | -01                   |
| Calle H20                                                                                                    |                                                                     | Filter         | All     | Draft    | Available      | Included      | Completed             |
| Type of A Report Elem                                                                                           | nent                                                                |                |         | Status   | Action         |               |                       |
| Acronym Frechnical report<br>ALEXIEA<br>ABAC: A Technical P                                                     | art of Periodic Report                                              |                |         | Draft    |                |               |                       |
| Current F<br>Managen Financial report<br>Number: 2 (0/1)                                                        | Financial Statement CNRS [PIC 999997930]                            |                |         | Draft    |                |               |                       |
| Start Dat<br>Stimate Distibution of Payme<br>96,235. 1 (1/1)                                                    | nts<br>) 📆 Distribution Of Payments Statement AST[PIC 973276        | 6467]          |         | Included | Redo           |               | Completed             |
| Contact:                                                                                                    |                                                                     |                |         |          |                |               |                       |
| ta                                                                                                    |                                                                     |                |         |          |                |               |                       |
|                                                                                                    |                                                                     |                |         |          |                |               | O (I<br>Completed     |
|                                                                                                    |                                                                     |                |         |          |                |               | or review             |
| A2020                                                                                                    |                                                                     |                |         |          |                |               | mit to EU             |
| a de la della della della della della della della della della della della della della della della della della d |                                                                     |                |         |          |                |               |                       |
|                                                                                                    |                                                                     |                |         |          |                | -             | 0 Nov 20<br>16/30 day |
|                                                                                                    | 666589 - 666589<br>ALEXIEA_H2020_SCC_FOR_PT<br>[ABAC: ABACBUDT] Sul | bmitted In     | formed  | Invited  | Prepared       | Signed        | Paid                  |
|                                                                                                    | Process specific documents                                          |                |         |          |                |               |                       |
|                                                                                                    | Process specific communications                                     | 5              |         |          |                |               |                       |
|                                                                                                    | © European Communities -                                            | - Version 1.12 | -SNAPSH | т        |                |               |                       |

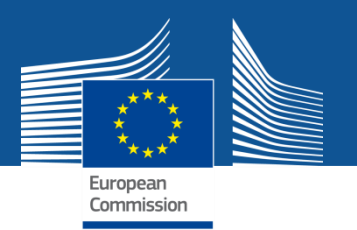

## **P-GMS** – termination reporting coordinator's view

| ) SyGMa - System for Grant Management - Mozilla Firefox (Private Browsing)                                                                                                    |                                                        | <u>=</u>         |
|----------------------------------------------------------------------------------------------------|--------------------------------------------------------|------------------|
| http://nt.sygna.cc.cc.eu.int:1321/grants-app/reporting/REP-PT-666589-999997930/PeriodicReportForm/distributionOPayments?restart                                                                                                    | Application =                                          |                  |
|                                                                                                    |                                                        | ndevugen (EXTER) |
| Grant<br>Management                                                                                                    | Distribution of payments to the terminated beneficiary | 90 <u>Eund</u>   |
| 4599 (444588) CCA Distribution                                                                                                    |                                                        |                  |
| MERNANCION POCIMINE CONTRACTO RECONTRACTO DE CONTRACTO DE | 1 X St March Color                                     |                  |
| HORIZON 2020                                                                                                    |                                                        |                  |
| iod No: 1 Duration (months): 18                                                                                                    |                                                        |                  |
|                                                                                                    |                                                        |                  |
|                                                                                                    |                                                        |                  |
| stribution of payments to the terminated beneficiary                                                                                                    |                                                        | <b>•</b>         |
| Please specify the total amount of funding that was paid, in the context of this project, to beneficiary 'CENTRE NATIONAL                                                                                                    | de la recherche scientifique                           |                  |
| Amount: 100.00.6                                                                                                    |                                                        |                  |
|                                                                                                    |                                                        |                  |
|                                                                                                    |                                                        |                  |
|                                                                                                    |                                                        |                  |
|                                                                                                    |                                                        |                  |
|                                                                                                    |                                                        |                  |
|                                                                                                    |                                                        |                  |
|                                                                                                    |                                                        |                  |
|                                                                                                    |                                                        |                  |
|                                                                                                    |                                                        |                  |
|                                                                                                    |                                                        |                  |
|                                                                                                    |                                                        |                  |
|                                                                                                    |                                                        |                  |

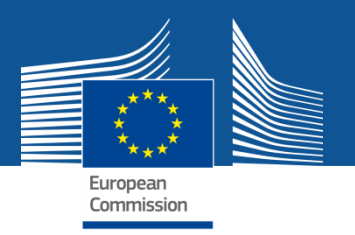

### The designed business process and the supporting IT suite helps you

## **TO DO THE RIGHT THINGS!**

## Your role is TO DO THINGS RIGHT!

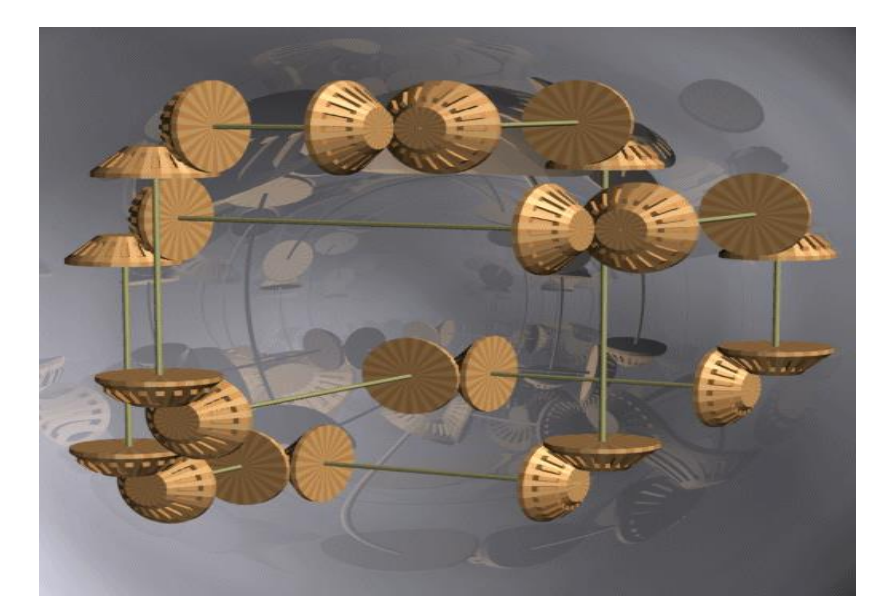